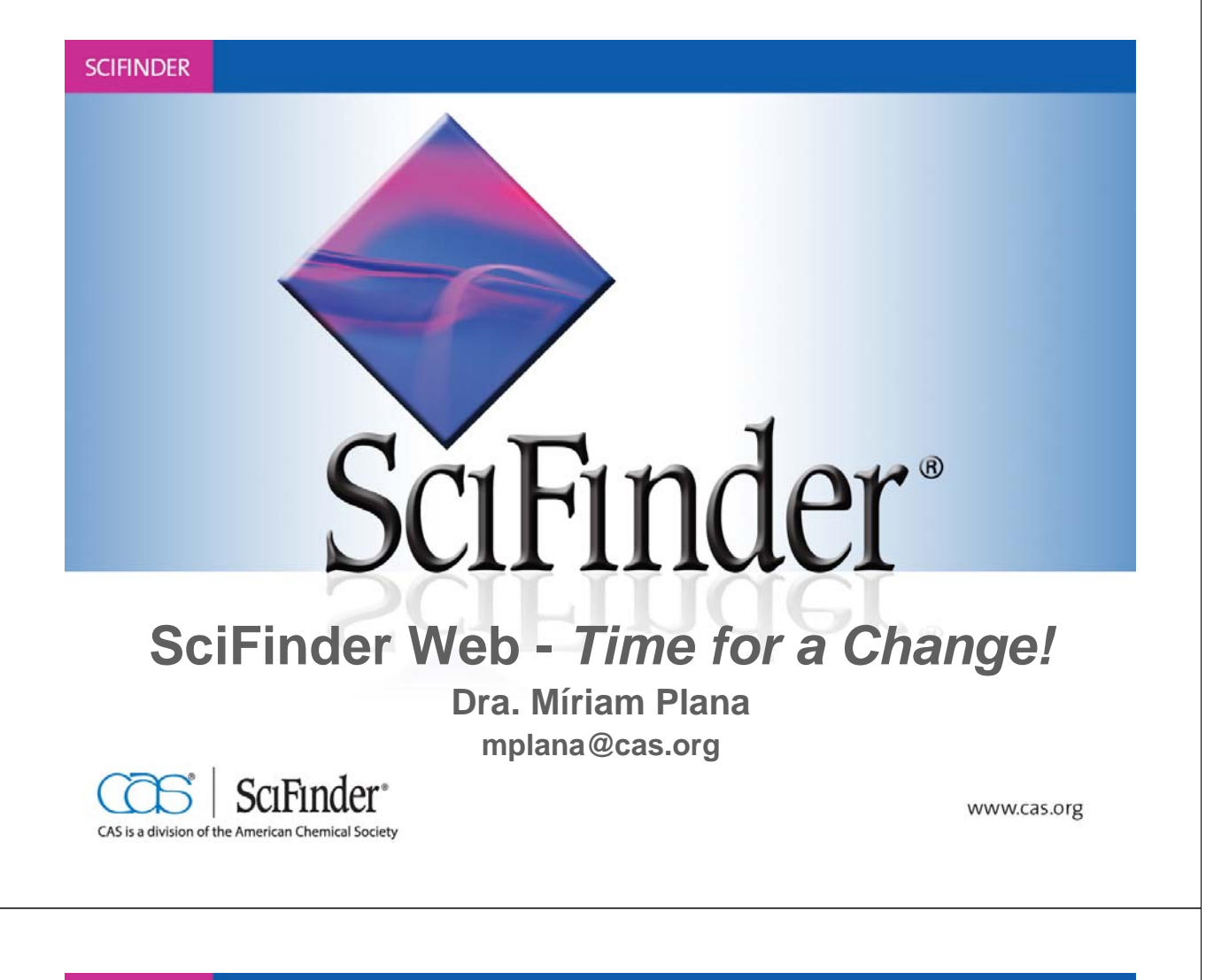

### Agenda

- 1. Time for a Change SciFinder Web Version
- 2. Contenido
- 3. Explorar Referencias
  - ¡Para químicos!
  - ¡Para biólogos!
  - ¡Para farmacéuticos!

- ...

• 4. Explorar Sustancias-Ejemplo de búsqueda

2

- 5. Explorar Reacciones
- 6. Ayuda y más información

### 1.1. *Time for a Change* – SciFinder Web Version

- CAS introdujo la nueva versión Web de SciFinder el pasado diciembre de 2008.
- SciFinder 2007 es la versión final de la versión cliente y será eliminada durante el 2011.
- Todas las nuevas funcionalidades, nuevos desarrollos y contenidos sólo serán accesibles desde la versión web de SciFinder.
- ¡La nueva versión Web de SciFinder es el futuro, ofrece únicas funcionalidades y posibilidades!

#### SCIFINDER

### **1.2.** *Time for a Change* – Buenas razones

- SciFinder Web: acceso desde el navegador
  - No es necesario instalar un software.
  - No es necesario actualizarlo: ¡siempre se accede a la última versión de SciFinder!
  - Accesible desde cualquier ordenador.
  - Seguridad: protocolo https.
- SciFinder Web utiliza una arquitectura XLM con funcionalidades únicas Web 2.0
  - Guardar, conectar y combinar búsquedas es muy fácil.
  - Funiones personalizadas, como alertas, Tags y comentarios.
  - Es posible cooperar con colegas de profesión.
  - Preparado para futuras actualizaciones y nuevas funcionalidades.

3

# 1.3. *Time for a Change* – Registro

| Welcome to User Devictorian for OsiCiado @L                                                                            | (bid' = requisit)        |
|----------------------------------------------------------------------------------------------------|--------------------------|
| Welcome to User Registration for SciFinder®!                                                                           | -CONTACT INFORMATION-    |
| Click Next to begin registration as a new user                                                                         | Firet Name*:             |
|                                                                                                    | Last Name*:              |
| Next>>                                                                                                    | Email:                   |
|                                                                                                    |                          |
|                                                                                                    | Confirm Email':          |
| Cómo registrargo?                                                                                                    | Phone Number:            |
| como registrarse?                                                                                                    | Fox Number:              |
| Introducir datos de contacto                                                                                           | Area of Research:        |
|                                                                                                    |                          |
| Crear Username y Password                                                                                              | Job Title: Select one    |
| Responder a la Security                                                                                                | -USPRNAME AND PASSIMORD- |
| Question                                                                                                    | Username': Tios          |
| Quoonon                                                                                                    | Password':               |
|                                                                                                    |                          |
| A Salinder Bart of the manager                                                                                         | Re-enter Password':      |
| Summer of the process                                                                                                  | Services large state     |
| Almost Einished                                                                                                    | Security Question*:      |
| Aimost Finished                                                                                                    | Answer':                 |
| Thank you for completing the initial step in registering to<br>use SciEinder®I You will receive an e-mail message from | <u>1000</u>              |
|                                                                                                    |                          |

#### SCIFINDER

# 2.1. Contenido - CAPLUS, REGISTRY, CASREACT, CHEMCATS y CHEMLIST

| CAplus <sup>™</sup>                                                                                                    | CAS<br>REGISTRY <sup>SM</sup>                                                                                                    | CASREACT®                                                                                                    | CHEMCATS®                                                                                                    | CHEMLIST®                                                                                                    |
|----------------------------------------------------------------------------------------------------|----------------------------------------------------------------------------------------------------|----------------------------------------------------------------------------------------------------|----------------------------------------------------------------------------------------------------|----------------------------------------------------------------------------------------------------|
| <ul> <li>&gt;32M</li> <li>bibliographic records</li> <li>&gt;10,000 journals covered</li> <li>Patents from 60 patent offices</li> <li>Updated daily (~3K daily)</li> <li>Links to almost 300 publishers and 3 patent offices</li> <li>Literature back to early 1800s</li> <li>Cited articles from 1997 onward</li> </ul> | <ul> <li>55M small<br/>molecules</li> <li>&gt;62M sequences</li> <li>Updated daily<br/>(&gt;12K daily)</li> <li>Substances<br/>reported<br/>comprehensively<br/>in literature 1957-</li> <li>Includes<br/>nomenclature,<br/>spectra, and<br/>properties<br/>(experimental and<br/>predicted)</li> </ul> | <ul> <li>38.8M single and<br/>multi-step<br/>reactions</li> <li>Extracted from<br/>patents and journal<br/>articles</li> <li>Updated weekly<br/>(~30K weekly)</li> <li>Reactions back<br/>to 1840</li> <li>Reaction<br/>conditions starting<br/>in 2003</li> </ul> | <ul> <li>41M comm.<br/>available<br/>chemicals</li> <li>&gt;1100 suppliers</li> <li>&gt;1200 chemical<br/>catalogs</li> <li>Updated when<br/>new or revised<br/>catalogs are<br/>available</li> <li>Contact/ordering<br/>information<br/>including quantity<br/>and pricing (when<br/>available)</li> </ul> | <ul> <li>&gt;280K<br/>inventoried /<br/>regulated<br/>substances</li> <li>&gt;100 inventories<br/>&amp; regulated lists<br/>from 1979 to<br/>present</li> <li>Updated weekly<br/>(~50 additions)</li> <li>Contains<br/>regulatory<br/>requirements for<br/>substances</li> <li>REACH !</li> </ul> |

# 2.2. Contenido – Medline y MARPAT

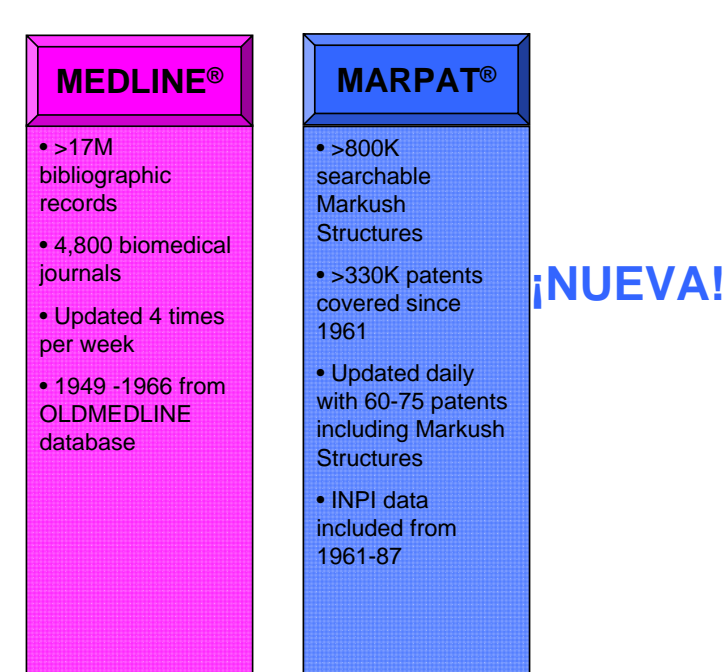

7

#### SCIFINDER

# 2.2. Contenido – CAS Editorial

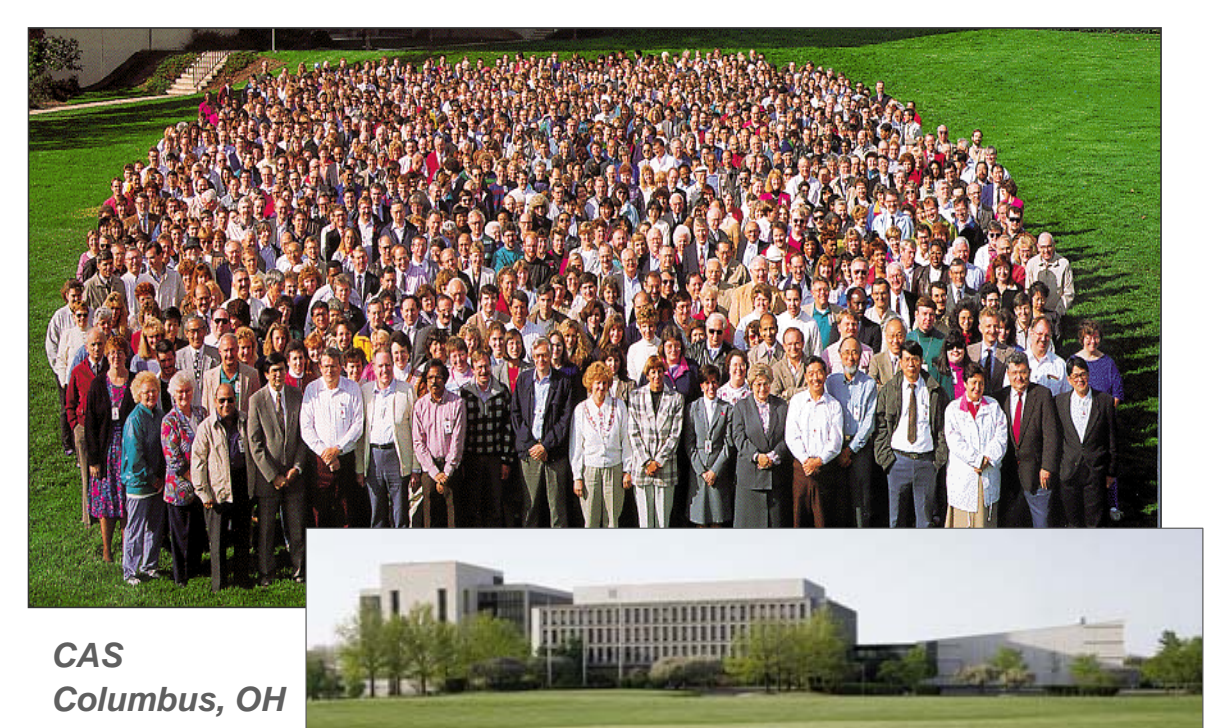

### 3. Explorar Referencias

### SF Web ofrece las siguientes novedades:

- Referencias guardadas: accesibles desde cualquier ordenador.
- Alertas: visibles en la página principal.
- Tags sus personales "Index Terms" ¡se pueden compartir con sus colegas!
- Es posible buscar por **DOI**s.
- SF Web incluye ahora casi todas las herramientas de búsqueda y refinar que SciFinder versión cliente 2007.
- Excepción: BLAST y Panorama (estas opciones no se utilizaban mucho en el pasado).

9

#### SCIFINDER

## 3.1. Explorar referencias – Página principal

| SciFinder®                                                                                                    | Exp<br>Re      | ferences Explore<br>Substances                                                                | Explore<br>Reactions                      |                                                                 | Saved Answer Sets Help<br>Keep Me Posted Results History<br>My Connections Preferences                                                                                                    |
|----------------------------------------------------------------------------------------------------|----------------|-----------------------------------------------------------------------------------------------|-------------------------------------------|-----------------------------------------------------------------|----------------------------------------------------------------------------------------------------|
| Excise initial relate (* og) out<br>Explore References<br>Research Topic Resear<br>Author Name<br>Company Name<br>Document Identifier<br>Journal<br>Patent<br>Tags | ch Topic IV    | Examples:<br>The effect of antibotic residues<br>Photocyanation of aromatic com<br>eda<br>DIs | on dairy products<br>pounds               | Búsquedas guarda<br>isiempre accesib<br>Sus alerta<br>resultado | Adas<br>Jes!<br>Lactore blocked positions or-c=0<br>Lactore blocked positions or-c=0<br>Lactore blocked positions or |
| Publica                                                                                                    | tion Year(s) 🕖 | Examples: 1995, 1995-1999, 19                                                                 | 95-, -1995                                |                                                                 | Climatic Change<br>No results                                                                                                    |
| Tags: sus<br>"Index Terms"                                                                                                    | ant Type(s) 👽  | Biography     Book     Clinical Trial     Commentary                                          | Dissertation Editorial Historical Journal | Patent  Preprint  Report  Review                                | View All My Connections ② No invitations to connect                                                                                                    |
| Langua                                                                                                    | ge(s) 🐼        | Conference<br>Chinese<br>English<br>French                                                    | Letter German Italian Japanese            | Polish Russian Spanish Sus co                                   | No outstanding sent invitations<br>You have 4 connections                                                                                                    |

# 3.2. Búsqueda por tema: ¡¡la nº 1!!

| Explore Refererer                                                                                 | nces                  |                                                                                                    |                                                                         |                               |
|---------------------------------------------------------------------------------------------------|-----------------------|----------------------------------------------------------------------------------------------------|-------------------------------------------------------------------------|-------------------------------|
| Research Topic<br>Author Name<br>Company Name<br>Document Identifier<br>Journal<br>Patent<br>Tags | Research Topic 🕏      | effect of plant flavonoids on heart<br>Examples:<br>The effect of antibiotic residues on dairy,<br>Photocyanation of aromatic compounds | disease<br>products<br>Escriba la frase<br>siempre con<br>preposiciones | Search                        |
|                                                                                                   | Publication Year(s) 🚸 | Examples: 1995, 1995-1999, 1995-, -195                                                                                                  | ]<br>15                                                                 |                               |
|                                                                                                   | Document Type(s) 🛷    | Biography Book Clinical Trial Commentary                                                                                                | Dissertation<br>Editorial<br>Historical<br>Journal                      | Patent Preprint Report Review |
| Itilice las restr                                                                                 | icciones              | Conference                                                                                                    | Letter                                                                  |                               |

### SCIFINDER

### 3.2. Búsqueda por tema – El sistema trabaja

| Welcome Miriam Plana  <br>Create Keep Me Posted > Res                                             | Sign Out<br>earch Topic "effect of plant fi | ferences Explore<br>Substances                                                                                                | Explore<br>Reactions                                                                                 |                                                          | A REAL PROPERTY OF |
|---------------------------------------------------------------------------------------------------|---------------------------------------------|----------------------------------------------------------------------------------------------------|----------------------------------------------------------------------------------------------------|----------------------------------------------------------|--------------------|
| Explore Referer                                                                                   | nces                                        |                                                                                                    |                                                                                                    |                                                          |                    |
| Research Topic<br>Author Name<br>Company Name<br>Document Identifier<br>Journal<br>Patent<br>Tags | Research Topic 🐠                            | effect of plant flavonoids on he<br>Examples:<br>The effect of antibiotic residues on d<br>Photocyanation of aromatic compoun | art disease<br>wy products<br>de<br>Searching<br>Did you know you can so<br>molecular formula and mo | rt substance answer sets by<br>Necular weight to further | Search             |
|                                                                                                   | Publication Year(s) 🖗                       | Examples: <i>1995, 1995-1999, 1995-,</i> -                                                                                    | explore related chemical a                                                                           | and literature information?                              | rma de             |
|                                                                                                   | Document Type(3) V                          | Boograpny Book Clinical Trial Commentary Conference                                                                           | historical<br>Journal<br>Letter                                                                      | s, estrategias ¡y mucho                                  | o más!             |
|                                                                                                   | Language(s) 🚸                               | Chinese                                                                                                    | 🗌 German<br>🔲 Italian                                                                                | 🗌 Polish<br>🗌 Russian                                    |                    |

### 3.2. Búsqueda por tema – Seleccione opción

| ome Miriam Plana   Sign Out                       |                                                                                          |           |
|---------------------------------------------------|------------------------------------------------------------------------------------------|-----------|
| e Keep Me Posted > Research Topic "effect of plan | t flavonoids on"                                                                         |           |
| esearch Topic Candidates                          |                                                                                          |           |
| opics 1 Selected                                  |                                                                                          |           |
| ect All Deselect All                              |                                                                                          |           |
| Research Topic Candidates                         |                                                                                          | Reference |
| 15 references were found containing the           | two concepts "plant flavonoids" and "heart disease" closely associated with one another. | 1         |
| 90 references were found where the two            | concepts "plant flavonoids" and "heart disease" were present anywhere in the reference.  | 9         |
| 9051 references were found containing t           | he concept "plant flavonoids".                                                           | 905       |
| 614305 references were found containin            | g the concept "heart disease".                                                           | 61430     |
|                                                   |                                                                                          |           |
|                                                   | SciFinder siempre le ofrece todas las posibilidades.                                     |           |
|                                                   | Revise todas las opciones y escoja la que más se                                         |           |
|                                                   | aiuste a su búsqueda. Revise también las opciones en                                     |           |
|                                                   | último lugar: :a veces pocos resultados pueden ser                                       |           |
|                                                   | debides a arraras artagráficas                                                           |           |
|                                                   | debidos a entites onogranicos:                                                           |           |
|                                                   |                                                                                          | 10        |
|                                                   |                                                                                          | 13        |

SCIFINDER

# **3.2. Topic Search – explore Results**

| SciFinder® Explore Substances Explore References Substances Explore Reactions Welcome Miriam Plana   Sign Out Create Keep Me Posted > Research Topic "effect of plant flavonoids on" > references (15)                                                                                                    | Saved Answer Sets Help<br>Keep Me Posted Results History<br>My Connections Preference                                                                                            |
|----------------------------------------------------------------------------------------------------|----------------------------------------------------------------------------------------------------|
| References & Get Substances & Get Reactions Cited In Cited Citing Get Full Text On Combine Full Text                                                                                                    | Analysis Refine                                                                                                    |
| 15 References 0 Selected Keep Selected Remove Selected Remove Duplicates Add Tags Save Print Expr                                                                                                    | Analyze by: 👽                                                                                                    |
| Select All Deselect All Sort by: Accession N                                                                                                    | 0] Author Name 💌                                                                                                    |
| 1. Solution Structure of Huma<br>By Robertson, Ian Mi, Li, Monica X.; SM<br>From Journal of Biological Chemistry (20)<br>Heart muscle contraction is re<br>Ca2+ is often altered. Compo<br>protection against a varlety of<br>green tea, modulates force ger<br>+Substances ▲Reactions f°C       j Get Substances o Get<br>Reactions para explorar más!<br>Además, las citas también<br>pueden ayudar       (mc). In cardiovascular disease, the myofilament response to<br>s therapeutics. Plant flavonoids have been found to provide<br>(-)-£pigallocatechin gallate (EGC), the prevalent flavonoid in<br>cle fibers. In this study we descri         2. Vitamins, minerals, and flav       Mc         A review. Diseases of heart and stoke cause most deaths in hob seves of all ethnic groups. For more than 40 years epidemiol, studies, exptl. studies, and<br>clin. trials have shown that numerous detatyr risk factors affect serum lipide, atterogenesis and coronary heart disease (CHD). Substantial interest has<br>recently focused on the hypothesis that the naturally occurring antioxidant vitamins such as vitamin C, and β-carotene may prevent myocardial<br>infarction, progression of coronary heart disease. Substantial lab,, animal, and human data suggest that oxide. of low-d. lipoproten | Cick bar to view only these<br>references within the current answer<br>Buena idea: grabe<br>su resultado en<br>formato SciFinder<br>para usarlo más<br>tarde<br>Puede imprimir o |
|                                                                                                    | exportar en varios                                                                                                    |
| 3. The flavone, flavonol and flavan-3-ol content of the Greek traditional diet<br>By Dils, Vards; Vasiopoulou, Effe; Trichopoulou, Antonia<br>From Food Chemistry (2007), 105(2), 812-821, Language: English, Database: CAPLUS<br>Flavonoids are an important category of plant antioxidants and evidence is accumulating on their favorable effects against the development of heart disease<br>and certain forms of concer. The authors anal, devid. the flavonol (Quercetin, kaempferol, myricetin, isorharmetin), flavone (Uteolin, apigenin) and flavan-3-<br>ol (catechin, epicatechin, epigallocatechin gallate, epicatechin gallate) content of a weekly menu representative of the Greek traditional diet.<br>The overall daily av. content was found 79.01 mg of which flavonols contribute 47% (37.17 mg/day), flavan-3-ole 40% (31.6<br>+Sy chatopose Alegaritions Colling Delli Text Cepit & @ O Comments @ U Taos                                                                                                    | PDF, RTF, EXCEL<br>or <b>RIS</b> (jnuevo!)                                                                                                    |

### 3.2. Búsqueda por tema – ¡descubra los detalles!

| Reference Detail 🕹 Get Substances 🍐 Get Reactions 🗎 Cited 🖉 Citic                                                                                                    | ng Full Text                                                                                                    | e Print Export                                                                                                    | ICK LINKS<br>ags, 0 Comments                                                                                                    |
|----------------------------------------------------------------------------------------------------|----------------------------------------------------------------------------------------------------|----------------------------------------------------------------------------------------------------|----------------------------------------------------------------------------------------------------|
| Return                                                                                                    | LIIK Sav                                                                                                    | Previous   Next                                                                                                    | urce                                                                                                    |
| 2. Itamins, minerals, and flavonoids intake and the risk of bala, Shiva; Keshavar, Seyed Al sees of heart and stroke cause most deaths in both sexes of all ethnic try tamins such as vitamin E, vitamin C, and P-c ata suggest that oxidn. of low-d. lipoprotein (U, take and the risk of vitamins such as vitamin E, vitamin e, vitamin e, vitam | cardiovascular diseases<br>groups. For more than 40 years epidemiol. studies, exptl. studies, and<br>nary heart disease (CHD). Substantial interest has recently focused on<br>arothen may prevent myocardial infarction, progression of comany be-<br>DL) cholesterol is an important step in the pathogenesis of atherosciero<br>aseas the risk for plaque rupture. The major lipid-sol. antoxidant vitan<br>vidant vitamin is vitamin C (ascorbic acid). Vitamin E is important in pr<br>witch of DL cholesterol and preserves vitamin E and 8-carotene levels<br>prevention of cardiovascular disease. The primary mechanism propase<br>etilylation of homocysterie back to methionine. Minerals like magness<br>uportant component of antoxidant defense and flavonoids which are di<br>way they lower the risk of heart disease. In this article the role of mic<br><b>Linfor</b> | I clin. trials have<br>the hypothesis<br>ari disease.<br>tic lesions. Oxidn.<br>this are vitamin E<br>sventing oxidn. of<br>during oxidatin. of<br>during oxidatin. of<br>during oxidatin. of<br>during oxidatin. Of<br>during oxidatin. Of<br>during oxidatin. Of<br>during oxidatin. Of<br>during oxidatin. Of<br>during oxidatin. Of<br>during oxidatin. Of<br>promotion<br>romutient<br>the<br>promotion<br>iográfica | International of Tehran University<br>at Center<br>ume 2<br>le 1<br>se 1<br>rmal; General Review<br>7<br>DEN: JTUHAF<br>N: 1735-6620<br>mpany/Organization<br>artment of Nutrition and<br>chemistry, school of Public<br>lith and Institute of Health<br>versity of Tehran<br>rran, Iran<br>cession Number<br>7/1143058<br>u 148:422910 |
| concepts 🚸                                                                                                    | Substances 🚸                                                                                                    | CAF                                                                                                    | PLUS                                                                                                    |
| Low-density lipoproteins                                                                                                    | 6027-13-0 Homocysteine                                                                                                    | Pul                                                                                                    | olisher                                                                                                    |
| cholestero LDL cholesterol; role of vitamins, mineral and flavonoids intake in reducing of cardiovascular disease                                                                                                    | role of vitamins, mineral and flavonoids intake in reducing risk of ca                                                                                                    | rdiovascular Teh<br>Scie                                                                                                    | ran University of Medical<br>ences, Tehran Heart Center                                                                                                    |
| Index Term<br>hipervinculados                                                                                                    | Palabras cla<br>destacada                                                                                                    | ave<br>as                                                                                                    | 15                                                                                                    |

#### SCIFINDER

# 3.2. Búsqueda por tema- Analiza

| Velcone Miriam Plana   Sign Out<br>Create Keep Me Posted Research Topic "effect of plant flavonoids on" > ref                                                                                                    | ances Analysis: por defec<br>aparece, en prime<br>análisis por a                                                                                                    | to siempre<br>r lugar, el<br>utor                                                                                                    | Saved Answer Sets Help<br>Keep Me Posted Results History<br>My Connections Preferences                                                                                                    |
|----------------------------------------------------------------------------------------------------|----------------------------------------------------------------------------------------------------|----------------------------------------------------------------------------------------------------|----------------------------------------------------------------------------------------------------|
| References & Get<br>Substances & Get<br>15 References 0 Selected Keep Selected Remove Selected Remove Duplicates                                                                                                    | ng 🔄 Get Ormbine<br>Full Text Answer Sets                                                                                                    | Save Print Extend                                                                                                    | Analysis Refine Analyze by: 🐼                                                                                                    |
| <ul> <li>Is networks 0 selected kernove Selected kernove Depicted kernove Duplicates</li> <li>Select All Deselect All Sort by: Accession Number ✓</li> <li>Solution Structure of Human Cardiac Troponin C in Complex w<br/>By Robertson, Tam M; U, Monica X, 5 Yes, Brian D.<br/>From Journal of Biological Chemistry (2009), 281(34), 23012-23023. Language: English<br/>Heart muscle contraction is regulated by C22+ Dinding to the thin fil<br/>Ca2+ is often altered. Compds. that rectify this perturbation are of<br/>protection against a variety of human Illnesses such as cancer, infec<br/>green tea, modulates force generation in isolated guinea pip hearts a</li></ul>                                                                                                    | th the Green Tea Polyphenol, (-)-Epigallocatechin 3-Gallat<br>th, Detabase: CAPLUS<br>larent protein toponin C (TnC). In cardiovascular disease, the<br>of considerable interest as therapeutics. Plant flavonoids has<br>tion, and heart disease. (-)-Epigallocatechin gallate (EGCg), th<br>and in skinned cardiac muscle fibers. In this study we descri<br>ents <b>C 0</b> Tags<br>iovascular diseases<br>h, Database: CAPLUS<br>sexes of all ethnic groups. For more than 40 years epidemiol. s | Answers per Page [20]<br>Display: - = = =<br>e<br>myofilament response to<br>re been found to provide<br>he prevalent <b>flavonoid</b> in<br>tudies, exptl. studies, and | Author Name       Click bar to view only those<br>references within the current answer<br>set       Dabbagh Yousef A     2       Jang Jinhee     2       Li Monica X     2       Robertson Ian M     2       Serry Mamdouln M     2 |
| <ul> <li>Chin totals name shown of art home bus bleak any that knows anlext service infarction, progression of coronary heart disease. Substantial last substantial last substantis last substantialast substantial last substantial last substa</li></ul> | Unit plots ablerogeness and control y treat cases (crosp)<br>workant vitamins such as vitamin E, vitamin C, and P-acrotene<br>b, animal, and human data suggest that oxidn. of low-d. lipoprot<br>aditional diet<br>S<br>derce is accumulating on their favorable effects against the<br>upresent, kaempferol, myricetin, isorhannetter<br>y descubra toda la información que<br>puede obtener!                                                                                                    | Author Name<br>Author Name<br>CAS Registry N<br>CA Section Tit<br>Company-Orga<br>Database<br>Document Typ<br>Index Term<br>S,<br>CA Cocept He<br>Journal Name           | Jumber 2<br>le 1<br>anization 1<br>e 1<br>e 1<br>e 1                                                                                                    |
|                                                                                                    | puede oblehel:                                                                                                    | Language<br>Publication Yea<br>Supplementary                                                                                                    | ar 16<br>/ Terms                                                                                                    |

### 3.2. Topic Search – Refine

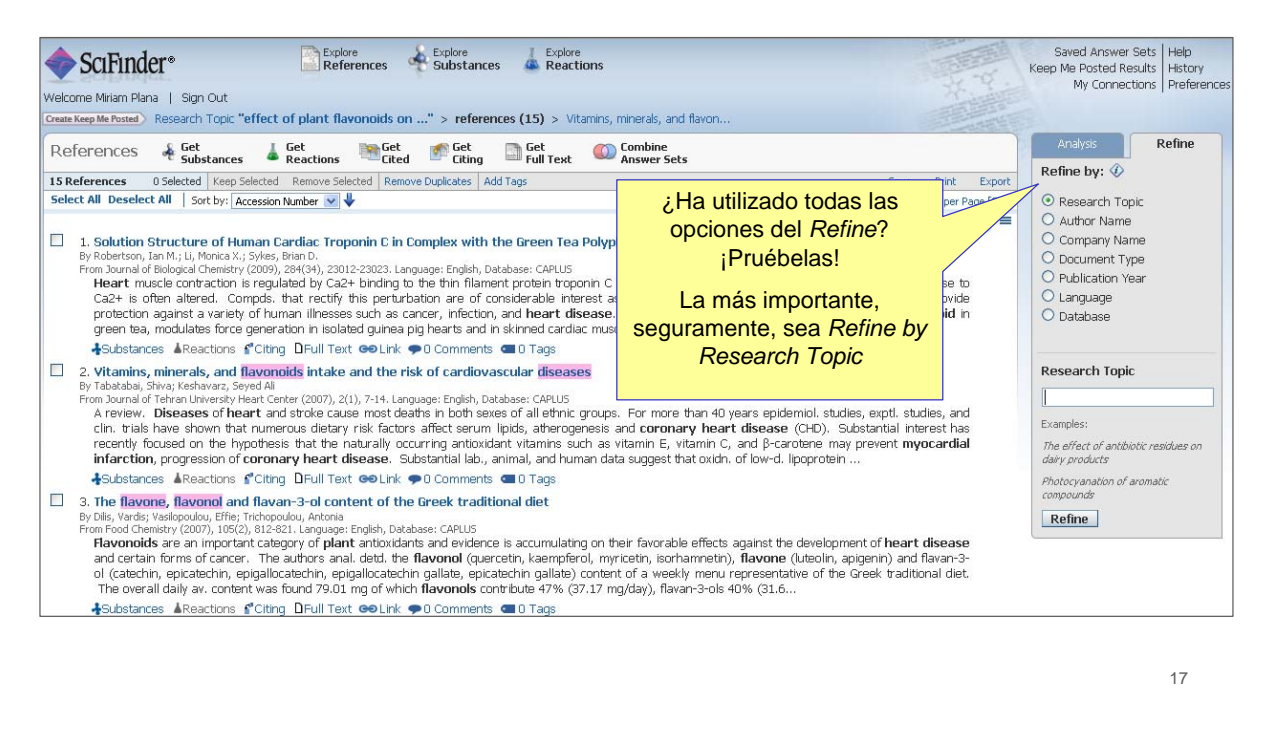

SCIFINDER

### 3.2. Búsqueda por tema – KMP e Hipervínculos

| Velcome Miriam Plana   Sign Out<br>Croate Keep Me Posted) Research Topic "effect of plant flavonoids                                                                                                    | Explore Substances Reactions on" > references (15) > Vitamins, minerals, and flavon                                                                                                    | A STATE                                                                                 | Saved Answer Sets Help<br>Keep Me Posted Results History<br>My Connections Preferences |
|----------------------------------------------------------------------------------------------------|----------------------------------------------------------------------------------------------------|-----------------------------------------------------------------------------------------|----------------------------------------------------------------------------------------|
| References & Get<br>Substances & Reactions                                                                                                    | t ៅ Get Cet Text ඟ Combine                                                                                                    |                                                                                         | Analysis Refine                                                                        |
| 15 Referen 0 Selected Keep Selected Remove Selected R                                                                                                    | move Duplicates Add Tags                                                                                                    | Save Print Export                                                                       | Refine by: 🛷                                                                           |
| Select All Da 🔍 Sort by: Accession Number 💌 🦊                                                                                                    |                                                                                                    | Answers per Page [20]                                                                   | Research Topic                                                                         |
|                                                                                                    |                                                                                                    | Display: 🗖 🗮 🗮                                                                          | O Author Name                                                                          |
| Puede poner una alerta.<br>Tan sólo ha de clicar en<br>Create a Keep me Posted                                                                                                    | n Complex with the Green<br>Language: English, Database: CA<br>to the thin filament protein<br>urbation are of considerable<br>to gip hearts and in skinned                                                                                                    | ilament response to<br>en found to provide<br>evalent <b>flavonoid</b> in               | Company Name     Document Type     Publication Year     Language     Database          |
|                                                                                                    | k 🌩 🛛 Comments 💶 🖉 Tags                                                                                                    |                                                                                         | -                                                                                      |
| 2.1<br>By Tabatabai, Shiva; Keshavarz, Seyed Al<br>From Journal of Enteran Linversky Heart Center (2007), 2(1), 7-14.<br>A review. Diseases of heart and stroke cause most<br>clin. trials have shown that numerous dietary risk far<br>recently focused on the hypothesis that the naturally<br>infarction, progression of coronary heart disease.                                                                                         | risk of cardiovascular diseases<br>anguage: English, Database: CAPUS<br>daths in both seves of all lethnic groups. For more than 40 years epidemiol. stuc<br>tors affect serum lipids, atherogenesis and <b>coronary heart disease</b> (CHD). S<br>occurring antioxidant Vitamins such as Vitamin C, and β-carotene ma<br>Substantial lab., animal, and human data suggest that oxidh. of low-d. lipoprotein | lies, exptl. studies, and<br>ubstantial interest has<br>y prevent <b>myocardial</b><br> | Research Topic Examples: The effect of antibiotic residues on dairy products           |
| Substances Areactions Citing Drull Text 👄 Lin                                                                                                    | k 🌩 0 Comments 🛥 0 Tags                                                                                                    |                                                                                         | Photocyanation of aromatic                                                             |
| 3. The flavone, flavonol and flavan-3-ol content of<br>By Dils, Vardis, Vasiopoulou, Effier, Trichopoulou, Antonia<br>From Food Chemistry (2007), 150(2), 812-821. Language: English, I<br><b>Flavonoids</b> are an important category of <b>plant</b> antiox<br>and certain forms of cancer. The authors anal. detd.<br>ol (catechin, epicalenchin, epicallocatechin, epigallocat<br>The overall daily av. content was found 79.01 mg of w | the Greek traditional diet<br>atabase: CAPUS<br>dants and evidence is accumulating on their favorable effects against the developn<br>he flavonol (quercetin, kaempferol, myricetin, isorhammetin), flavone (Liteolin, a<br>chin gallate, pointatchin gallate) content of a weekly menu representative of the<br>hich flavonols contribute 47% (37.17 mg/day), flavan-3-ols 40% (31.6                        | nent of <b>heart disease</b><br>apigenin) and flavan-3-<br>Greek traditional diet.      | compounds Refine                                                                       |

### **3.2. Búsqueda por tema – KMP e Hipervínculos**

| * Requir                                 | ed Search:                                             |                                                     |
|------------------------------------------|--------------------------------------------------------|-----------------------------------------------------|
| litle: * Plant Elavonoids                | Explore references by res<br>flavopoids on heart dis   | earch topic: effect of plant                        |
| Description:                             | Candidates Selected:<br>References which               |                                                     |
| Project <u>nº</u> 123                    | contain the two concepts<br>disease" closely associate | "plant flavonoids" and "heart<br>d with one another |
|                                          |                                                        | 7                                                   |
| Characters Remaining:                    | Puede elegir cuando                                    |                                                     |
| Expires On: Aug 17, 2011 Don't Change    | alerta                                                 | 12 Months 🛛 💙                                       |
| Expires In: 12 Months                    |                                                        | 12 Months                                           |
|                                          |                                                        | 6 Months                                            |
| Send updates once every Week             |                                                        | 3 Months                                            |
| Exclude previously retrieved references. |                                                        | 1 Month                                             |
| Create Cancel                            |                                                        |                                                     |
| f                                        | Decida también la<br>recuencia de su alerta            | Week 🗸                                              |
|                                          |                                                        | Week                                                |
|                                          |                                                        | 8 double                                            |

#### SCIFINDER

# 3.2. Búsqueda por tema - Categorize

| SciFinder <sup>®</sup> Explore Explore Explore References                                                                                                    | e<br>tions                                                                                                    | TITAL                                                                                          | Saved Answer Sets Help<br>Keen Me Posted Results History                                                           |
|----------------------------------------------------------------------------------------------------|----------------------------------------------------------------------------------------------------|------------------------------------------------------------------------------------------------|----------------------------------------------------------------------------------------------------|
| Wedgemen Minister Disco. J. Since Out                                                                                                    |                                                                                                    |                                                                                                | My Connections Preference                                                                                          |
| Create Keep Me Posted Research Topic "effect of plant flavonoids on" > references (15)                                                                                                    |                                                                                                    |                                                                                                |                                                                                                    |
| References & Get & Get M Get Control of Get                                                                                                    | Combine                                                                                                    |                                                                                                | Analysis Refine                                                                                                    |
| 15 Pafaranzaz 0 Selected View Selected Permise Selected Permise Selected Parazza                                                                                                    | zar — Answer sets                                                                                                    | Sava Drint Export                                                                              | Analyze by: 🕢                                                                                                    |
| Select All Deselect All Sort by: Accession Number 💙 🐓                                                                                                    |                                                                                                    | Answers per Page [20]                                                                          | Author Name                                                                                                    |
| 1. Solution Structure of Human Cardiac Troponin C in Complex with the Gree<br>by Roberton, Jam Mi JL, Morica X, Syless, Bara D.<br>From Jouri & Hological Chemicy (2009), 24942, 2012-2303. Language: English, Database: CA<br>Heart muscle contraction is regulated by Ca2+ binding to the thin Hament protein to<br>this perturbation are of considerable integers as therageutics. Plant Ilavonoid<br>disease. (-)-Epigaliocatechin galate (EGCg), the prevalent Ilavonoid in green t<br>descri                                                                                                    | en Tea Polyphenol, (-)-Epigallocatechin 3-Gallate<br>FUS<br>oponin C(TnC). In cardiovascular <b>disease</b> , the myofilament response to Ca2+ is often altered.<br>have been found to provide protection against a variety of human illnesses such as cancer,<br>ea, modulates force generation in isolated guinea pig hearts and in skinned cardiac muscle fibe                                                                                                    | Display: - = = =<br>Compds. that rectify<br>nfection, and <b>heart</b><br>rs. In this study we | Click bar to view only those<br>references within the corrent<br>answer set<br>Dabbagh Yousef A 2<br>Jang Jinhee 2 |
| ↓Substances ▲Reactions &Citing DFull Text GOLink ●0 Comments @0 Tags                                                                                                    |                                                                                                    |                                                                                                | Li Monica X 2                                                                                                    |
| 2. Vitamins, minerals, and flavonoids intake and the risk of cardiovascular                                                                                                    | diseases                                                                                                    |                                                                                                | Debasteen Jap M 2                                                                                                  |
| From Journal of Tahran University Heart Canter (2007), 2(1), 7-14. Languages English, Davabase: CA<br>A review, <b>Diseases</b> of heart and stroke cause most deaths in both sexes of all<br>dietary risk factors affect serum lipids, atherogenesis and <b>coronary heart diseas</b>                                                                                                    | puls<br>ethnic groups. For more than 40 years epidemiol, studies, exptl. studies, and clin. trials have :<br>e (CHD). Substantial interest has recently focused on the hypothesis that the naturally occurring                                                                                                    | hown that numerous<br>antioxidant vitamins                                                     | Serry Mamdouh M 2                                                                                                  |
| lipoprotein                                                                                                    | , progression of <b>coronally means unscase</b> . Substantial fail, animal, and human data suggest                                                                                                    | chac oxigh, or low-g.                                                                          | Sykes Brian D 2                                                                                                    |
| Substances Areactions Citing DFull Text Go Link 🗭 0 Comments 💷 0 Tags                                                                                                    |                                                                                                    |                                                                                                | Vinson Joe A 2                                                                                                    |
| 3. The flavores, flavored and flavon-3-of content of the Greek traditional die<br>by folls, volkstappolue, IBM information, and the flavore of the Greek traditional die<br>by folls, volkstappolue, IBM information, and the Greek CARUE<br>Flavoroxids are an important category of plant antioxidants and evidence is acc<br>authors and, ledd, the flavored (quarcerk, heampfork, myricettic, sorbametrix), fla<br>galate); content of a weekly menu representative of the Greek traditional diet. The<br>(31.6)                                                                                                    | t<br>unulating on their favorable effects aganst the development of <b>heart disease</b> and certain f<br>avone (luteolin, spigenin) and flavan-5-ol (catechin, epicatechin, epigallocatechin, epigallocatech<br>overall daly av. content was found 79.01 mg of which <b>flavonols</b> contribute 47% (37.17 mg/da                                                                                                    | orms of cancer. The<br>n gallate, epicatechin<br>y), flavan-3-ols 40%                          | Bolling Steven 1<br>Cai Songhuai 1<br>Chang Soo Chul 1                                                             |
| ↓Substances ↓Reactions f Citing DFull Text Ge Link ●0 Comments ■0 Tags                                                                                                    |                                                                                                    |                                                                                                |                                                                                                    |
| Antioxidant Capacity of Polyphenolic Extracts from Leaves of Crategous<br>By Ifankows, And Servine, Elitabilit Isakima, Dere B. Weber, San Johnson, Serving-Chan,<br>Peer Ibanal & Apricibies and Food Chemistry (2000), 51(16), 973-975. Larguage English, Datal<br>Chemistry (2000), 2000, 2000, 200 | laevigate and Crataegus monogyna (Hawthorn) Subjected to Drought and Cold Stre<br>See Chain and Cold Stress (Hawthorn) and Cold Stress (Hawthorn) and Stress (Hawthorn) and Stress (Hawthorn) and (Hawthorn) and (Hawthorn | ss<br>ts were assayed for<br>type substance [(-)-<br>to treat patients with                    | Show More Categorize More detailed analysis based on CAS indexing                                                  |
| ♣Substances ▲Reactions f <sup>4</sup> Citing DFull Text ⊕ Link ♥ 0 Comments ■ 0 Tags                                                                                                    | La opción Categorize es, quizás, una                                                                                                    |                                                                                                | Categorize                                                                                                    |
|                                                                                                    | de las herramientas más potentes de                                                                                                    |                                                                                                |                                                                                                    |
|                                                                                                    | SciEinder para refinar referencias                                                                                                    |                                                                                                |                                                                                                    |
|                                                                                                    |                                                                                                    |                                                                                                | 20                                                                                                    |
|                                                                                                    | ¡Pruébelo!                                                                                                    |                                                                                                | 20                                                                                                    |
|                                                                                                    |                                                                                                    |                                                                                                |                                                                                                    |

### 3.2. Búsqueda por tema- Categorize

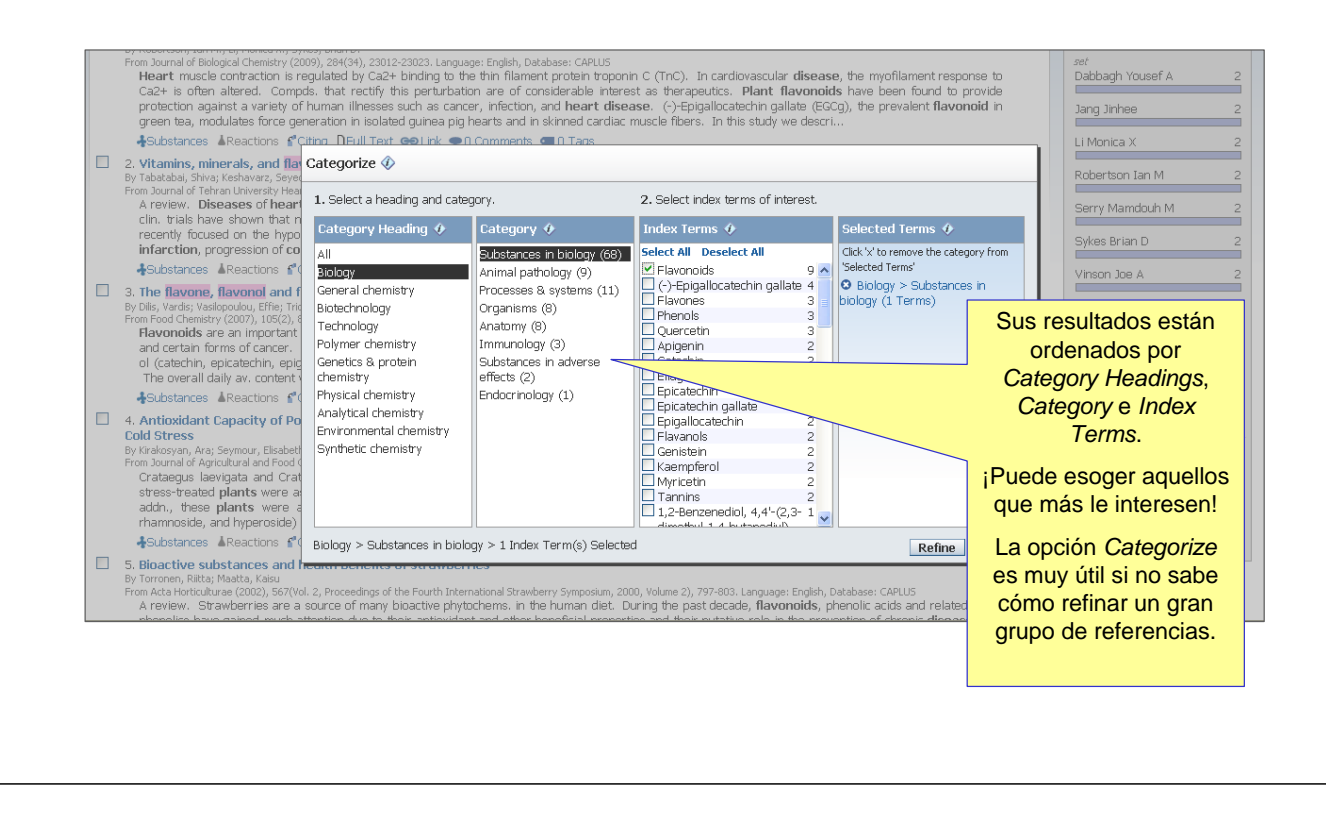

#### SCIFINDER

### 3.3. Tags y Comments

- Los *Tags* y *Comments* se pueden añadir a las referencias encontradas.
- Los *Tags* se pueden añadir a referencias individuales o a un grupo de referencias.
- Los *Comments* sólo pueden añadirse a referencias individuales.
- Los *Tags* y los *Comments* son visibles sólo para uno mismo y (si tiene conexiones) a sus colegas que esten conectados.

| SI |   | FI | N | D | F | R  |
|----|---|----|---|---|---|----|
| 2  | - |    |   | ~ | - | ×. |

# 3.3. Referencia con *Tags* y *Comments*

| Velcome Miniam Plana   Sign Out<br>Create Keep Me Fosted > Research Topic "effect of plant flavonoids on" > references (15) > Vitamins, minera                                                                                                    | Esta opción permite añadir<br><i>Tags</i> a todas las referencias                                                                                                    | Saved Answer Sets Help<br>Keep Me Posted Results History<br>My Connections Preference                                                                                                |
|----------------------------------------------------------------------------------------------------|----------------------------------------------------------------------------------------------------|----------------------------------------------------------------------------------------------------|
| References & Get<br>Substances & Reactions Cited of Citing Get<br>Full Text                                                                                                    | ine<br>er Sets                                                                                                    | Analysis Refine<br>Analyze by: 🐼                                                                                                    |
| Is reterrintes       0 seekdel       keep seekdel       kellinke seekdel       kellinke seekdel       kellinke seekdel         Selet All       Desclect All       Sort by: [Accession Number >       ↓         Is Notified Sectors       Jaccession Number >       ↓         By Robertson, Jan Mi, U, Monica X; Sykes, Brian D.       Prom Journal of Biological Chemistry (2009), 284(34), 23012-23023. Language: English, Database: CAPLUS         Heart muscle contraction is regulated by Ca2+ brinding to the thin filament protein troppinin C (TnC).       Ca2+ is often altered. Compds. that rectify this perturbation are of considerable interest as there protection against a variety of human Illnesses exota as cancer, Infection, and Heart disease.          green tea, modulates force generation in isolated guinea pig hearts and in skinned cardiac muscle fibe:       ♦ Substances       A Reactions         Stabilizations       Microsoft Dirull Text:        ● Comments       ■ D Tags         2. Vitamins, minerals, and flavonoids intake and the risk of cardiovascular diseases       By Tabitaba, Shiva; Kerbarar, Seyed All         From Journal of Terra University Heart Gener (2007), 2(1), 7:14. Language: English, Database: CAPLUS       A review.         A review.       Notes of theart and stocke cause most deaths in both sexes of all ethnic groups. For clin. trials hare shown that numerous dietary risk factors affect serum lipids, atherogenesis and correction focus and the hypothesis that the naturally occurring antioxidant vitamins such as vitaming                                                                                                    | Arwer and a series of the series of the seri | Author Name Click bar to view only these references within the current answer set Dabbagh Yousef A 2 Jang Jinhee 2 LI Monica X 2 Robertson Ian M 2 Serry Mamdouh M 2 Svies Brian D 2 |
| <ul> <li>Interction, progression or coronary neart disease. Substantial lab., animal, and human data sugg.</li> <li>Substances &amp; Reactions of Citing DFull Text C●Link ●1 Comment ●2 Tags</li> <li>The flavone, flavone) and flavan-3-of content of the Greek traditional disection of the Greek traditional disection disection disection di</li></ul> | En la parte inferior de la refere<br>añadir <i>Tags</i> y <i>Comme</i><br>orat<br>de puede hacer búsquedas p                                                                                                    | encia, puede 2<br>ents. 1<br>sus colegas 1<br>or Tags. 1                                                                                                    |

SCIFINDER

# 3.3. Referencia con *Tags* y *Comments*

| Tags                                                                                                    | Al final de cada artículo, puede ver<br>los Tags y Comments y añadir más |                        |
|----------------------------------------------------------------------------------------------------|--------------------------------------------------------------------------|------------------------|
| 2 Tags   Edit Tags heart disease(1); selenium(1)                                                                                                    |                                                                          |                        |
| Comments                                                                                                    |                                                                          |                        |
| 1 Comment Sort by: Newer First Older First                                                                                                    |                                                                          |                        |
| Describes the role of micronutrients such as selenium.                                                                                                    |                                                                          |                        |
| Miriam Plana                                                                                                    | Posted August 17, 2010 4:16 AM<br>Last Modified August 17, 2010 4:16 AM  | Edit Delete            |
| Add Comment: Maximum of 1024 characters per comment; 50 comments per user.<br>Reminder: Your comments and tags can be viewed by your connected colleagues | 5.                                                                       | <                      |
|                                                                                                    |                                                                          |                        |
| Save                                                                                                    | Char                                                                     | acters Remaining: 1024 |
|                                                                                                    |                                                                          | Previous   Next        |
|                                                                                                    | Contact Us   Copyrights and Trademarks                                   |                        |
| Copyright ©                                                                                                    | 2010 American Chemical Society. All Rights Reserved.                     |                        |
|                                                                                                    |                                                                          | 2                      |

## 3.3. Tags asignados por su grupo

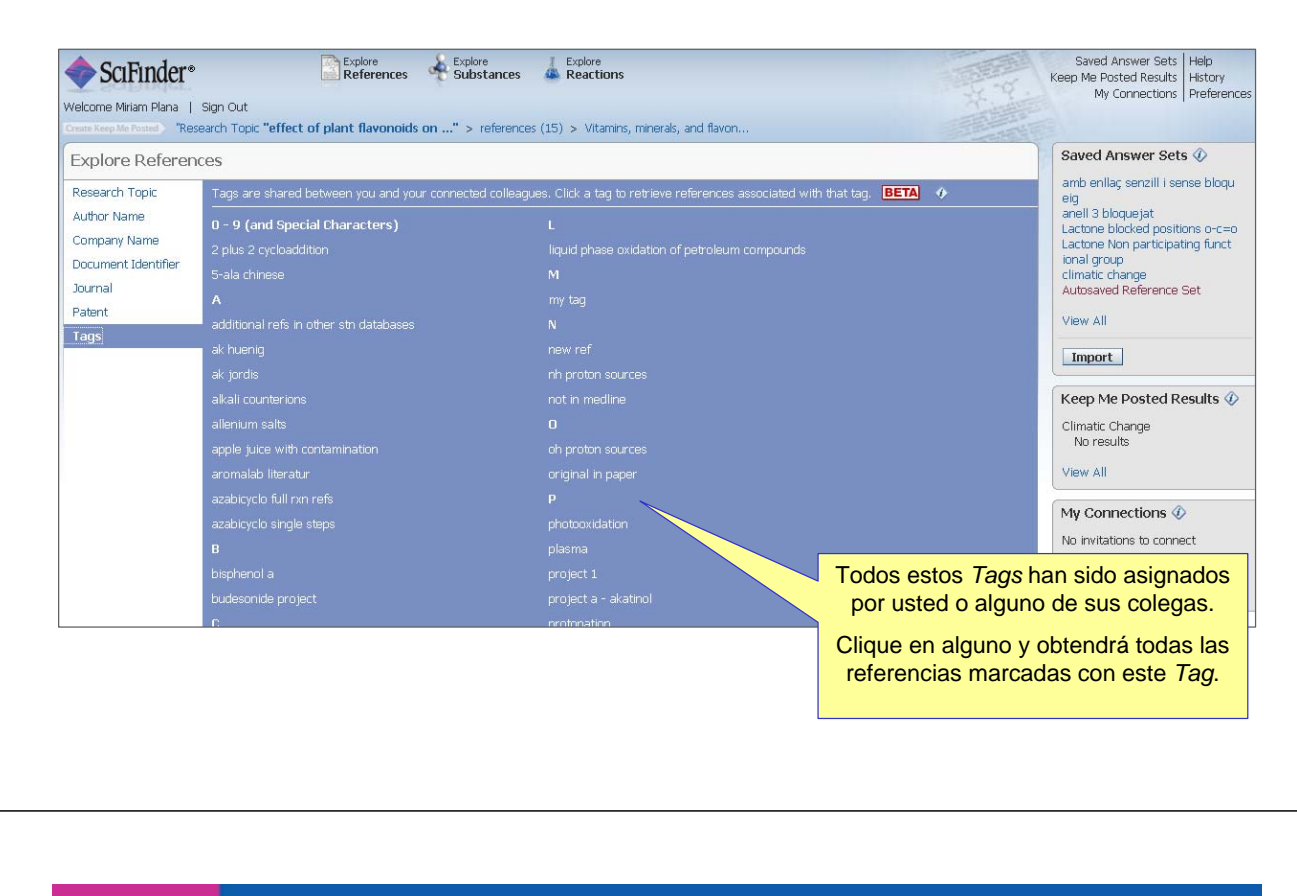

#### SCIFINDER

### 3.4. Más mejoras en la versión Web

- En las siguientes transparencias sólo se mostrará una imagen de la nueva funcionalidad. Para una información más detallada clique en HELP- ¡siempre disponible en su SciFinder!
- Estas funcionalidades son:
  - Links envielos vía e-mail a sus colegas.
  - Nuevas opciones KMP. ¡Esté al día!
  - Duplicados Elimine automáticamente los duplicados de CAplus y Medline.
  - Opción *Combine* combine sus sets de respuestas como prefiera.
  - Busque y vea los DOIs: ¡ahora es posible!

# 3.4. *Links*

| SciFinder®                                                                                                    | Explore<br>References Explore<br>Substances                                                                                                    | Explore<br>Reactions                                                                                                    |                                                                                                    | Saved Answer Sets Help<br>Keep Me Posted Results History<br>My Connections Preference                                                                                                    |
|----------------------------------------------------------------------------------------------------|----------------------------------------------------------------------------------------------------|----------------------------------------------------------------------------------------------------|----------------------------------------------------------------------------------------------------|----------------------------------------------------------------------------------------------------|
| reate Keep Me Posted Research Topic "ef                                                                                                    | fect of plant flavonoids on" > references                                                                                                    | (15) > Vitamins, minerals, and flavon                                                                                                    |                                                                                                    |                                                                                                    |
| Reference Detail 🛛 🗍 Get<br>Subst                                                                                                    | ances 🔓 Get Reactions 🔤 Cited 💣 Ci                                                                                                    | t 🔲 Get<br>ing 🔲 Full Text                                                                                                    | Link Save Print Export                                                                                                    | Quick Links<br>2 Tags, 1 Comment                                                                                                    |
| 🤊 Return                                                                                                    |                                                                                                    |                                                                                                    | Conv and naste link for quick as                                                                                                    | ress to this reference                                                                                                    |
| 2 Vitamins minorals and                                                                                                    | I flavonoids intake and the risk o                                                                                                    | f cardiovascular diseases                                                                                                    | https://scifinder.cas.org/scifind                                                                                                    | er/view/link_v1/reference.tsf?l=Bn                                                                                                    |
|                                                                                                    |                                                                                                    | i cui diovascalai discuses                                                                                                    | Create a bookmark, save in a docume                                                                                                    | int, or e-mail to a colleague.                                                                                                    |
| by related as, drive, resinver, sey<br>A review. Diseases of heart and stro<br>shown that numerous dietary risk fac<br>that the naturally occurring antioxida<br>Substantial lab, animal, and human<br>of LDL cholesterol. B-carotene, a pre<br>LDL cholesterol. B-carotene prevent<br>batters. It is increasingly recognized<br>LDL cholesterol. B-carotene prevent<br>stress. It is increasingly recognized<br>calcium and also vitamin D have prot<br>have been shown to inhibit platelet a<br>prevention of cardiovascular diseases<br>Indexing | ke cause<br>triv staffict<br>data sugg<br>in the initia<br>cursor of i<br>hat foldate and vitamin B6 may play a role in th<br>a rodh. of a substantiation of the initia<br>a redh. in playema homocytemic conch. byr<br>active effect in blood pressure. Selenium is ar<br>ggregation and adhesion, which may be anoth<br>will be reviewed. | ara obtener el hipervículo que<br>enviar a cualquier colega que<br>esado en este artículo.<br>e prevention of cardiovascular disease. The primary me<br>important component of antoxidant defense and flavon<br>er way they lower the risk of heart disease. In this articl | studies, and clin. trials have<br>focused on the hypothesis<br>promary heart disease.<br>theroscientic lesions. Oxidn,<br>kidant vitamins are vitamin E<br>rotant in preventing oxidn. of<br>protent levels during oxidative<br>chanism proposed for their effect<br>as like magnesium, Potassisum and<br>pids which are derived from plants<br>is the role of micronutrients in | Company Argentian States of States of States o |
| Mammalian Pathological Biochemist                                                                                                    | ry (Section 14-0) 🚸                                                                                                    |                                                                                                    |                                                                                                    | Accession Number                                                                                                    |
| Section cross-reference(s): 18                                                                                                    |                                                                                                    |                                                                                                    |                                                                                                    | 2007:1343058<br>CAN 148:422910                                                                                                    |
| Conconto 🔿                                                                                                    |                                                                                                    | Substances 🚸                                                                                                    |                                                                                                    | CAPLUS                                                                                                    |

### SCIFINDER

# 3.4. Links

| SciFinder®<br>Velcome Miriam Plana   Sign Out      | Explore<br>References Substa                                       | nces A Reactions                 |                          |           |             | Saved Answer Sets<br>Keep Me Posted Results<br>My Connections | Help<br>History<br>Preference |
|----------------------------------------------------|--------------------------------------------------------------------|----------------------------------|--------------------------|-----------|-------------|---------------------------------------------------------------|-------------------------------|
| Search Topies Saved Answer Sets                    | : "effect of plant flavonoids on" > refi<br>Combine<br>Answer Sets | erences (15) > Vitamins, minera  | als, and flavon          |           |             |                                                               |                               |
| References (2)                                     | ances (2) Reactions (2)                                            |                                  |                          |           |             |                                                               |                               |
| Substance Answer S                                 | et Details                                                         |                                  |                          |           | Date Saved  |                                                               |                               |
| amb enllaç senzill i sen<br>Chemical Structure sub | e bloqueig (924)<br>structure > substances (924)                   |                                  | Edit                     | GO Link   | Jun 3, 2010 |                                                               |                               |
| anell 3 bloquejat (2871                            | structure > substances (2971)                                      |                                  | Edit                     | Ge Link   | Jun 3, 2010 |                                                               |                               |
| ſ                                                  | También puede conse                                                | guir el hipervícu                | lo para co               | ompartir  |             |                                                               |                               |
|                                                    | llink, podrán ver tod                                              | as las referencia                | as que gu                | ardó.     |             |                                                               |                               |
|                                                    |                                                                    | Copyright © 2010 American Chemic | al Society. All Rights F | Reserved. |             |                                                               |                               |

### 3.4. Establecer un Keep Me Posted (KMP)

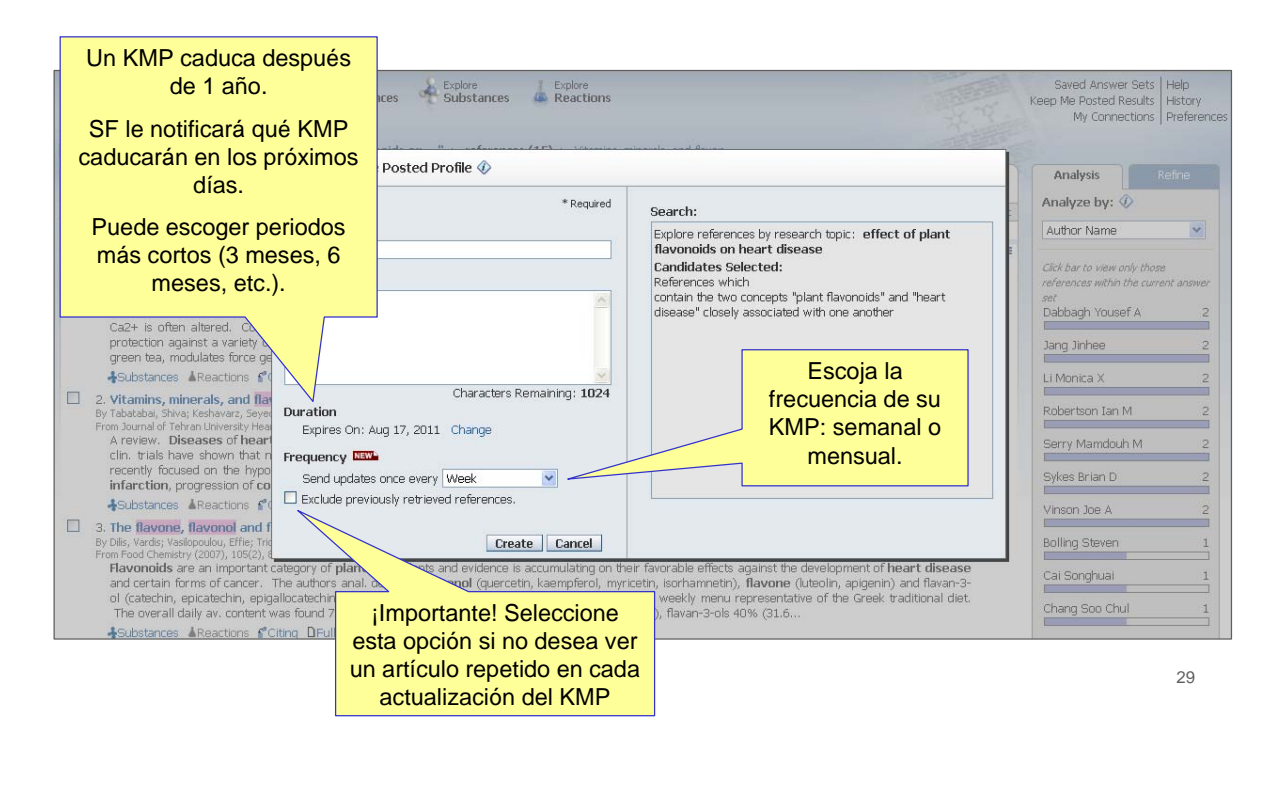

#### SCIFINDER

### 3.4. Resultados KMP – ¡SciFinder le envía un e-mail!

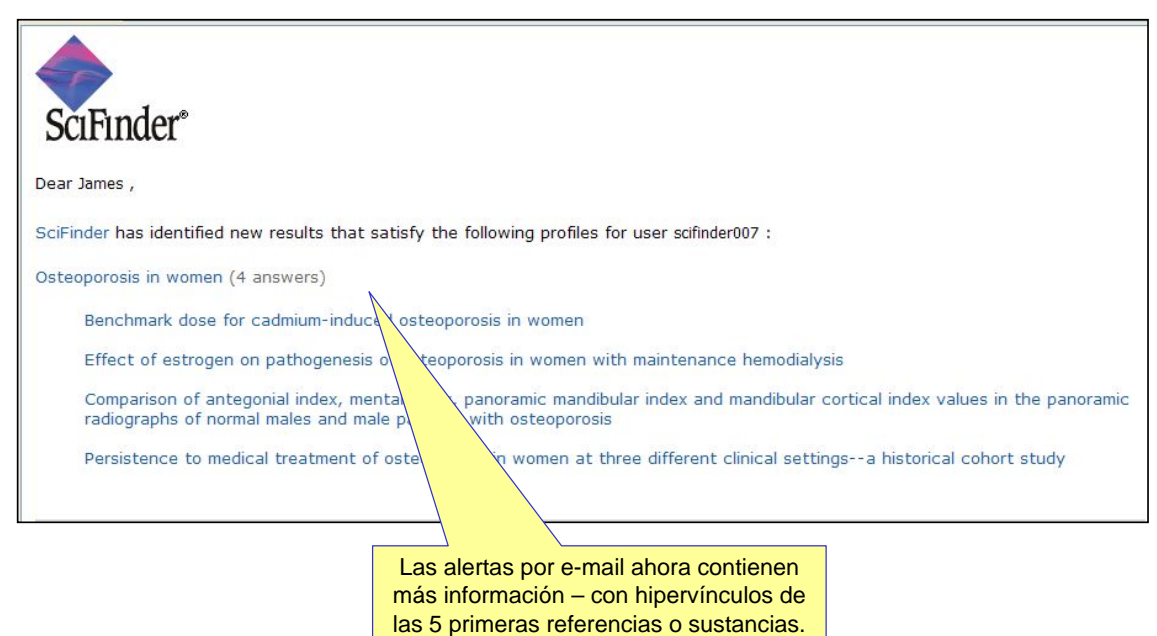

¡Tan sólo clique y SciFinder se abre!

### 3.4. Eliminar Duplicados

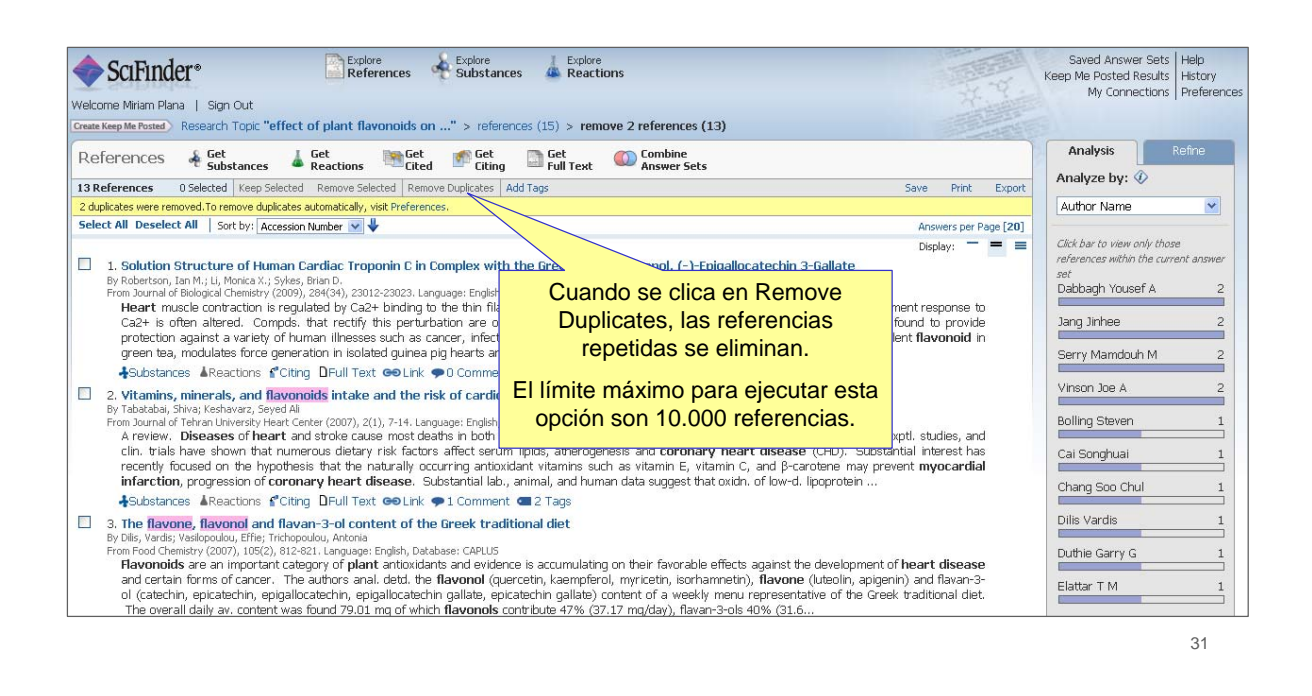

#### SCIFINDER

# 3.4. Combine resultados

| SciFinder*                                                                                                    | Explore<br>References                                                                                                    | Explore Explore Reactions                                                                                                    | 10 m                                                                                      | Saved Answer Sets Help<br>Keep Me Posted Results History       |
|----------------------------------------------------------------------------------------------------|----------------------------------------------------------------------------------------------------|----------------------------------------------------------------------------------------------------|-------------------------------------------------------------------------------------------|----------------------------------------------------------------|
| Welcome Miriam Plana   Sign Out<br>Create Keep Me Posted Research Topic                                                                                                    | Combine Answer Sets 🤇                                                                                                    |                                                                                                    |                                                                                           |                                                                |
| References & Get                                                                                                    | Select saved answer set(s)                                                                                               | to combine with your current answer set (13):                                                                                                    |                                                                                           | Analysis Refine                                                |
| 13 References 0 Selected Keep                                                                                                    | 2 Answer Sets 1 Selected                                                                                                 |                                                                                                    | El Combina on una ha                                                                      | rromionto mun                                                  |
| 2 duplicates were removed. To remove o                                                                                                    | Reference Answ                                                                                                    | er Set Details                                                                                                    | El Combine es una ne                                                                      |                                                                |
| Select All Deselect All Sort by:<br>1. Solution Structure of H<br>By Robertson, Jan M.; U. Monica<br>From Journal of Biological Chemist<br>Heart muscle contraction<br>Ca2+ is often albered. O<br>protection against a varie<br>ements and outport for | Autosaved Referer     An answer set was     EDT 2010.     Research Topic "e     climatic change (1     Research Topic "c | re Set (15)<br>is automatically saved because the session ended due to inactivity on<br>ffect of plant flavonoids on heart disease" > references (15)<br>145)<br>limatic change" > references (1145) | útil: puede combina<br>guardados y resulta<br>Además, en la versión<br>combinar más de do | r resultados<br>dos activos.<br>n web, ¡puede<br>s resultados! |
| Substances AReactions                                                                                                    |                                                                                                    |                                                                                                    | <u>.</u>                                                                                  | Serry Manuadaria 2                                             |
| 2. Vitamins, minerals, and<br>By Tabatabai, Shiva; Keshavarz,<br>From Journal of Tehran University<br>A review. Diseases of h                                                                                                    | Select an option for combin                                                                                              | ng the answer sets:                                                                                                    |                                                                                           | Vinson Joe A 2<br>Bolling Steven 1                             |
| clin, trials have shown th                                                                                                    | Intersect                                                                                                    | Include only answers that appear in both sets                                                                                                    |                                                                                           | Cai Songhuai 1                                                 |
| recently focused on the f<br>infarction, progression of<br>Substances Areactions                                                                                                    | 🔘 Exclude                                                                                                    | Include only answers from current answer set (13)<br>that are not in climatic change (1145)                                                                                                    |                                                                                           | Chang Soo Chul 1                                               |
| 3. The flavone, flavonol a<br>By Dils, Vardis; Vasilopoulou, Effie<br>From Food Chemistry (2007), 105                                                                                                    | () Exclude                                                                                                    | Include only answers from <b>climatic change (1145)</b><br>that are not in <b>current answer set (13)</b>                                                                                            |                                                                                           | Dilis Vardis 1<br>Duthie Garry G 1                             |
| and certain forms of canc<br>ol (catechin, epicatechin,<br>The overall daily av. cont                                                                                                    | ent was found 79.01 mg of wh                                                                                             | iich <b>flavonols</b> contribute 47% (37.17 mg/day), flavan-3-ols 40% (31                                                                                                    | Combine Answer Sets Cancel                                                                | Elattar T M 1                                                  |

### 3.4. Búsqueda por Digital Object Identifier (DOI)

| Research Topic<br>Author Name<br>Company Name | Document Identifier(s) 🤄                         | 10.1021/ol1007907<br>10.1021/jo100454m<br>10.1021/np050327j                                                              |                                                                                                    | Search                        |
|-----------------------------------------------|--------------------------------------------------|----------------------------------------------------------------------------------------------------|----------------------------------------------------------------------------------------------------|-------------------------------|
| Document Identifier<br>Journal<br>Patent      |                                                  | Enter one per line.<br>Examples:<br>1983:4296<br>102:12825                                                               | <u> </u>                                                                                                    |                               |
| Tags                                          | [                                                | 10.1021/hp050327j                                                                                                    |                                                                                                    |                               |
|                                               | /                                                |                                                                                                    |                                                                                                    |                               |
|                                               | Los DOI's<br>en un ic<br>universal.<br>los usuar | <ul> <li>(Digital Object Ide<br/>lentificador de refe<br/>CAS ha respondio<br/>ios incluyendo est<br/>referen</li> </ul> | entifier) se han conve<br>rencias literarias a ni<br>lo a los requerimiente<br>a nueva forma de bu<br>cias. | rtido<br>vel<br>os de<br>scar |
|                                               | Más                                              | información en es                                                                                                    | te link: www.doi.org                                                                                        |                               |

### SCIFINDER

### 3.4. El DOI es visible en la referencia bibliográfica

33

| Reference Detail & Get Substances & Get Reactions                                                                                                    | Get Get Full Text                                                                                                    | Quick Links                                                                                                    |
|----------------------------------------------------------------------------------------------------|----------------------------------------------------------------------------------------------------|----------------------------------------------------------------------------------------------------|
|                                                                                                    | Link Save Print Export                                                                                                    | 0 Tags, 0 Comments                                                                                                    |
| Return  I. Synthesis and Evaluation of 2,5-Linked Alternatin By: Rocha, Silvia V.; Finney, Nathaniel S.  image omitted] The first iterative access to alternating 2,5-linked pyridine ligomers exhibit strong absorption and emission, even in the solid state (p large red shifts in emission and, unlike most known thiophene-contg. olig pecies represent a promising new class of materials for further study and | Previous Next     G     Pyridine-Thiophene Oligomers     thiophene (Py-Th) oligomers is presented. These     icture of the longest oligomer, above). Protonation leads     pomers, they are readily reduced but not oxidized. These     potential application. | Source<br>Organic Letters<br>Volume 12<br>Issue 11<br>Pages 2598-2601<br>Journal<br>2010<br>CODEN: ORLEF7<br>ISSN: 1523-7060<br>DOI: 10.1021/ol1007907 |
|                                                                                                    |                                                                                                    | 1                                                                                                    |
|                                                                                                    |                                                                                                    |                                                                                                    |

# 3.5. Exporte referencias en distintos formatos

| Reference Detail 🖌 Get 🚽 Get<br>Substances 🚽 Reactions                                                                                                    | Export 🚸                                                                                                    | * Denvised                                                                        |                                                   | Quick Links                                                                                                    |
|----------------------------------------------------------------------------------------------------|----------------------------------------------------------------------------------------------------|-----------------------------------------------------------------------------------|---------------------------------------------------|----------------------------------------------------------------------------------------------------|
| Return Turmeric extracts containing curcuminoids By: Funk, Janet L; Oyazo, Janice N; Frye, Jennifer B; Cher Turmeric has been used for centuries in Ayurvedic medicine supplements contg. Turmeric rhizome and turmeric exts. are are available regarding antarthritic efficacy of complex turn here were undertaken to det. the in vivo efficacy of well-cha wall (SCW)-induced artitrits, avell-described animal mode for assessing the effect of exts. on pint inflammation. An exploit inflammation when reatment was started before, burr point inflammating compds. In the crude turmeric ext. may Indexing Pharmacology (Section 1-7) | For:<br>Citation Manager<br>Quoted Format (*.ris)<br>Quoted Format (*.tkt)<br>Tagged Format (*.tkt)<br>Offline review<br>Portable Document Format (*.pdf)<br>Rich Text Format (*.rtf)<br>Answer Keys (*.tkt)<br>Saving locally<br>Answer Key eXchange (*.akx) | Petalis:<br>File Name: *<br>Reference <u>8</u> <u>17</u> <u>2010</u> <u>12039</u> | Save Print Export                                 | Source<br>Journal of Natural Products<br>Volume 69<br>Issue 3<br>Pages 351-355<br>Journal<br>2006<br>COCEN: INPROF<br>ISSN: 0163-3864<br>DOI: 10.1021/hp050327)<br>Company/Organization<br>Arizona Center for Phytomedic<br>Research Department of Medi<br>Department of Cell Biology and<br>Anatomy and Department of<br>Pharmacology<br>University of Arizona<br>Tucson, Az, USA 85724 |
| Concepts 🖗<br>Antiarthritics Curcuma longa<br>Rheumatoid arthritis                                                                                                    | Substances @<br>459-37-7P. Curcun<br>22609-11-3P. Dem<br>33171-05-0P. Bis-c                                                                                                    | Exporte a gestore<br>formato .pdf, word<br>más se adapte a                        | es de referenc<br>¡Escoja el for<br>a sus necesid | ias, en er<br>rmato que<br>ades!                                                                                                    |
|                                                                                                    |                                                                                                    |                                                                                   |                                                   | 35                                                                                                    |

#### SCIFINDER

### 4. Búsqueda de Sustancias

- Cuando se buscan sustancias, se consulta en REGISTRY y ahora (02/08/2010) ¡también en MARPAT!
- La opción de búsqueda de estructuras de MARKUSH no es posible en SciFinder 2007.
- REGISTRY es la mayor base de datos de substancias del mundo (más de 54 millones de sustancias y más de 61 millones de secuencias).

### 4.1. Búsqueda de Sustancias - Página principal

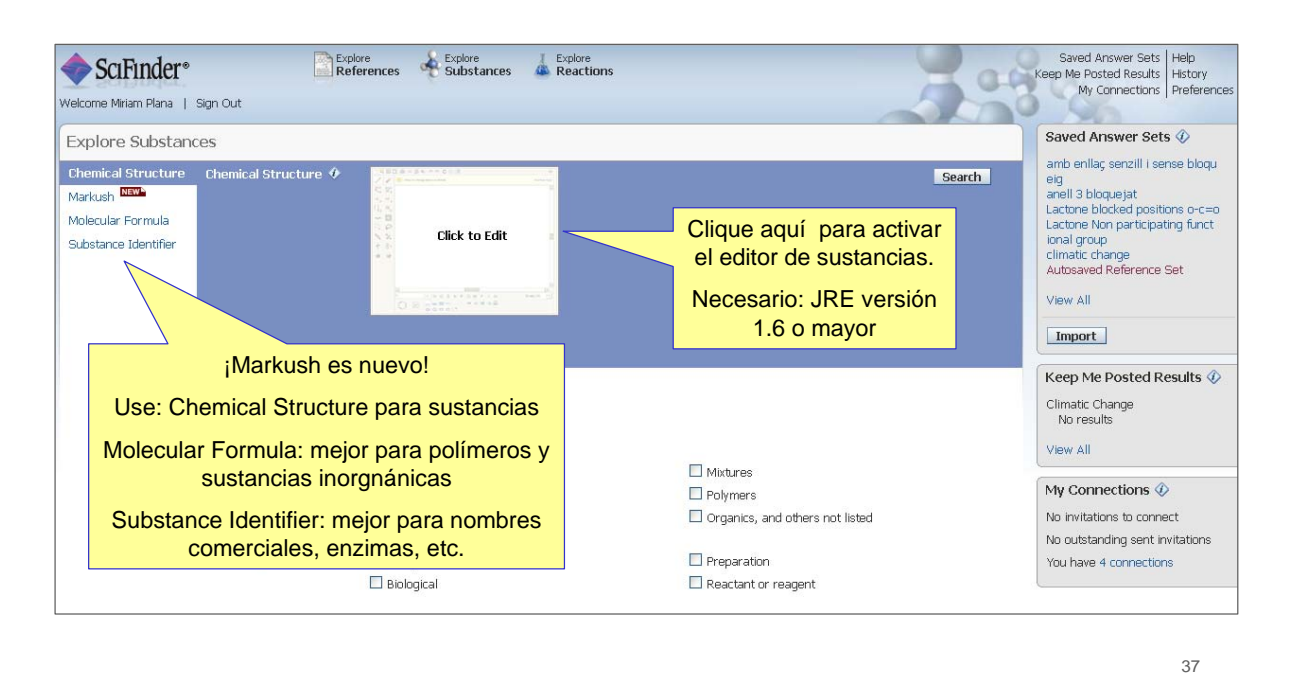

SCIFINDER

# 4.2. El nuevo Editor de Sustancias

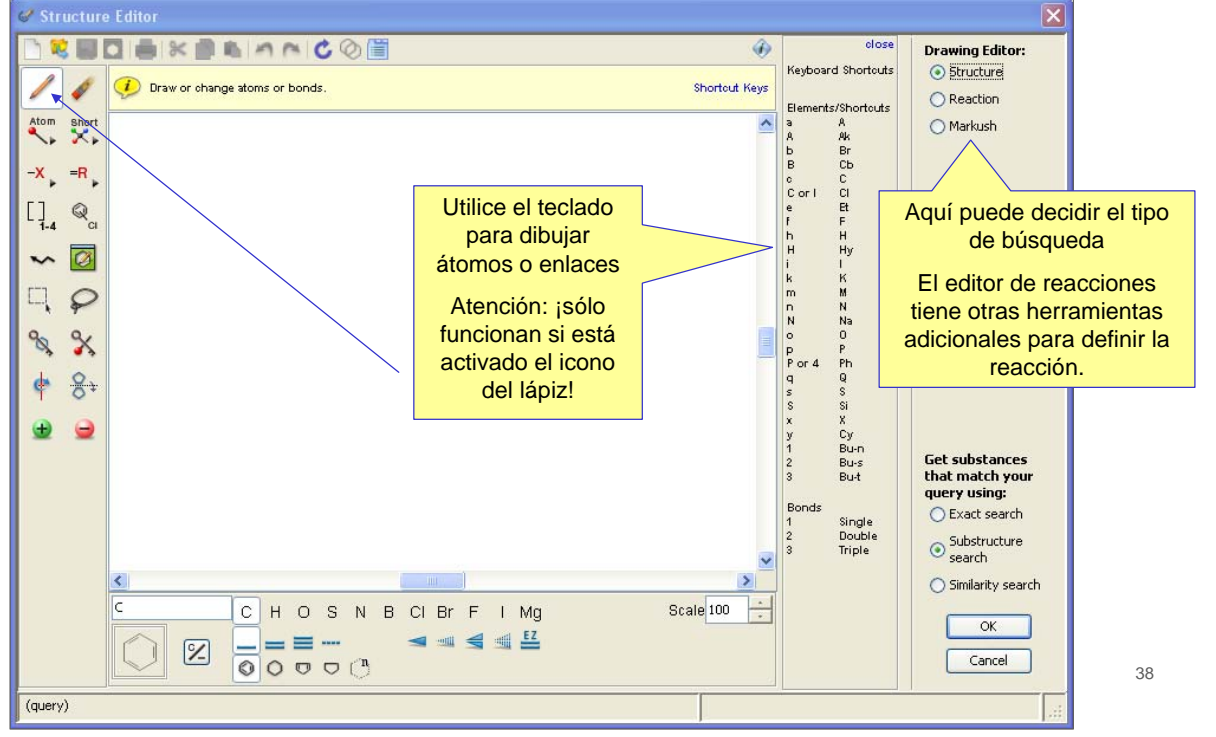

## 4.2. Editor de estructuras: Import

| SciFinder*                                                                                               | Ø Structure Editor                                                                                                    | ×                      | d Answer Sets Help<br>Posted Results History |
|----------------------------------------------------------------------------------------------------|----------------------------------------------------------------------------------------------------|------------------------|----------------------------------------------|
| Welcome Miriam Plana   Sign Out<br>Explore Substances                                                    | Draw or change stoms or bonds. Shortout Keys                                                                                                    | Structure     Reaction | Answer Sets 📀                                |
| Chemical Structure Markush Molecular Formula Substance Identifier Characteristic (s) Class (es)  Studies | Import         Import from         Import from | Markush                | Import    Cancelar                           |

#### SCIFINDER

### 4.3. Una gran novedad: ¡MARPAT en SciFinder!

- Esta nueva opción busca en la base de datos MARPAT producida por CAS.
- Es una búsqueda de Markush real: es decir, no es sólo una una búsqueda SSM con display de Markush
  - Hablaremos de esta diferencia en las siguientes transparencias.
- Los resultados de una búsqueda por estructuras de Markush son Patentes, no estructuras.
  - Necesitará explorar el texto completo de la patente si desea identificar algún obstáculo para su FTO, por ejemplo.

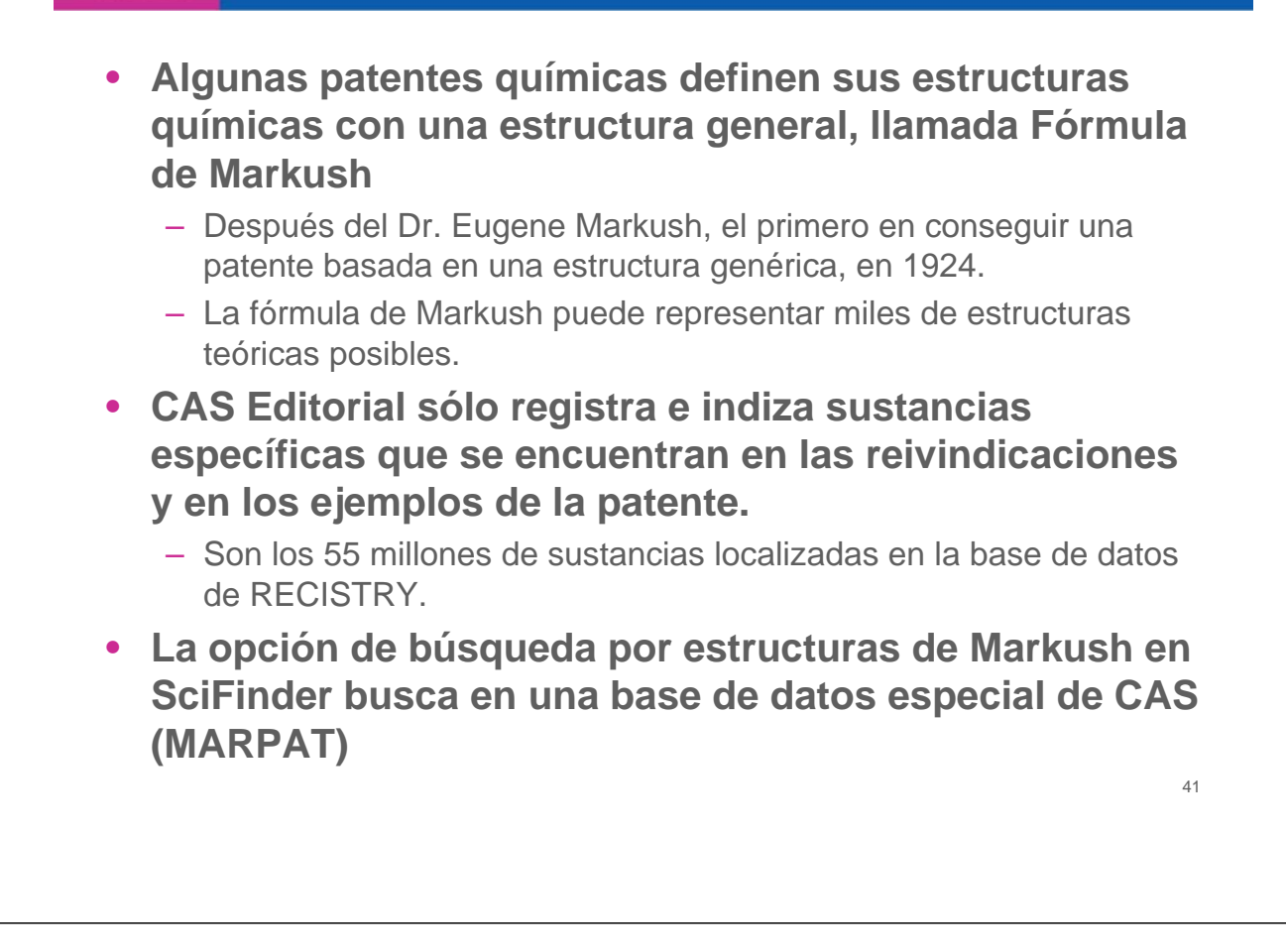

#### SCIFINDER

### 4.4. Ejemplo de búsqueda en SciFinder por fórmula de Markush

- ¿Se ha descrito el siguiente compuesto en la literatura o en patentes?
- Si no, ¿es un compuesto nuevo?
- ¿Tengo la libertad para operar (FTO) con esta sustancia?

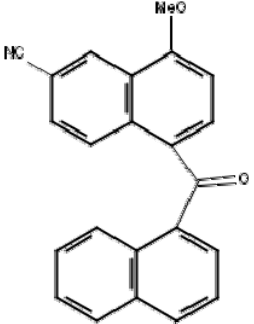

# 4.4. Editor de estructuras de Markush

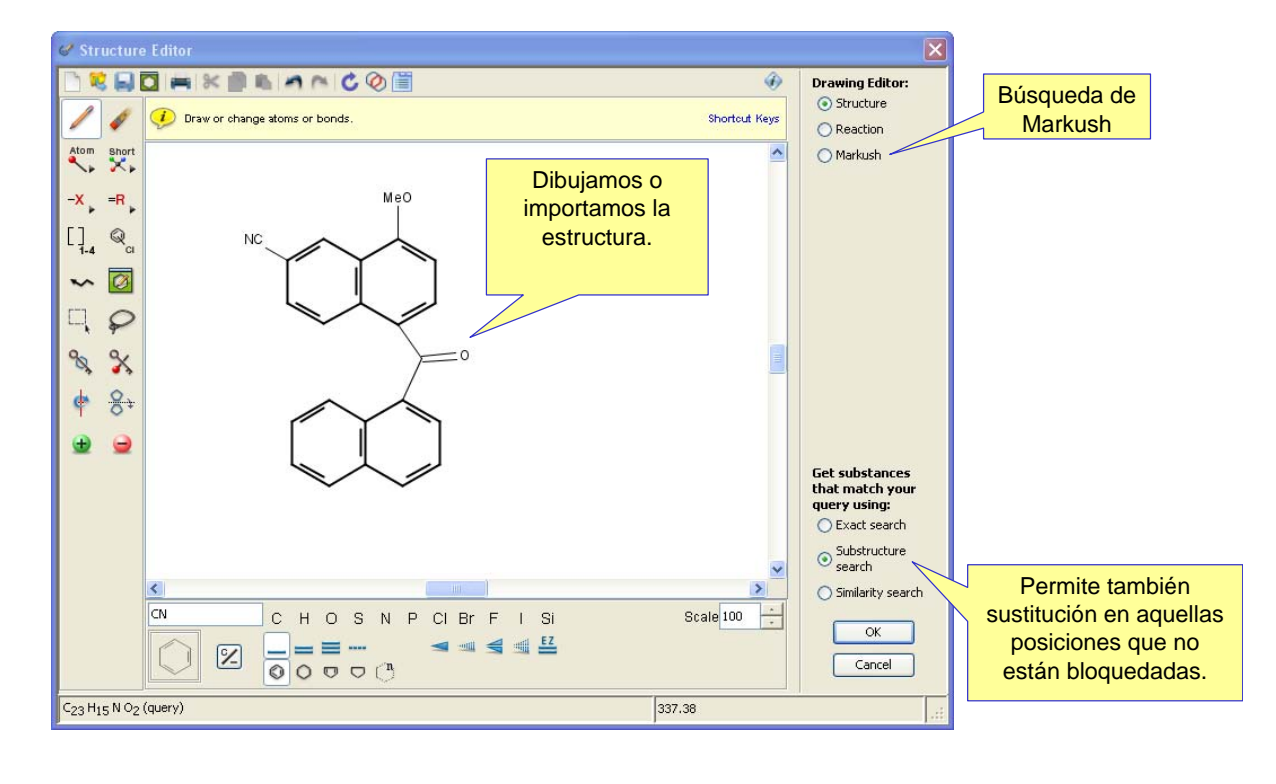

#### SCIFINDER

# 4.4. Búsqueda subestructural

| SciFinder*<br>Welcome Miriam Plana   Sign                                                                      | Out                | re Explore Explore Explo<br>rences Substances Explo                                                    | re<br>tions     |        | Saved Answer Sets Help<br>Keep Me Posted Results History<br>My Connections Preference:                                                                                                    |
|----------------------------------------------------------------------------------------------------|--------------------|----------------------------------------------------------------------------------------------------|-----------------|--------|----------------------------------------------------------------------------------------------------|
| Explore Substances<br>Chemical Structure Che<br>Markush Structure<br>Molecular Formula<br>Substance Identifier | emical Structure 🗘 | Mo         Search type:          • Exact Structure<br>• Substructure<br>• Substructure<br>• Similarity | Búsqueda<br>SSM | Search | Saved Answer Sets<br>SSM Patents 31<br>SSM patents Sativex<br>SSM patents Sativex<br>SSM patents UV<br>amb enlias senzill i sense bloqu<br>eig<br>anell 3 bloquejat<br>Lactroe blocked positions o-c=o<br>Lactroe Non participating funct<br>ional group<br>climatic change<br>Autosaved Reference Set<br>View All<br>Import.<br>Keep Me Posted Results<br>Climatic Change<br>Aug 21, 2010 (8) |
| Ch                                                                                                    | aracteristic(s)    | Single component Commercially available Included in reference(s)                                       |                 |        | View All My Connections ② No invitations to connect                                                                                                    |
| Cla                                                                                                    | ass(es) 🚸          | Alloys                                                                                                 | Mixtures        |        | No outstanding sent invitations<br>You have 4 connections                                                                                                    |

| SciFind             | er°                          | Explore<br>References | Explore<br>Substances | Explore<br>Reactions |     | Saved Answer Sets Help<br>Keep Me Posted Results History |  |
|---------------------|------------------------------|-----------------------|-----------------------|----------------------|-----|----------------------------------------------------------|--|
| alcome Paul P Pet   | ers   Sign Out               |                       |                       |                      | 1   | My Connections Preferences                               |  |
| eate Keep Me Posted | Chemical Structure subst     | ucture > substances   | (0)                   | 0                    | 20- | 200                                                      |  |
| Substances          | Combine<br>Answer Sets       |                       |                       |                      |     | Analysis Refine                                          |  |
| Substances (        | ) Selected                   |                       |                       |                      |     | Analyze by: 🕢                                            |  |
| xplore Substa       | esulted in 0 substances Retu | m                     |                       |                      |     | No substances available                                  |  |
|                     |                              |                       |                       |                      |     |                                                          |  |
|                     |                              |                       |                       |                      |     |                                                          |  |

Ahora es posible recuperar patentes adicionales con la búsqueda de Markush. No es necesario volver a dibujar la estructura.

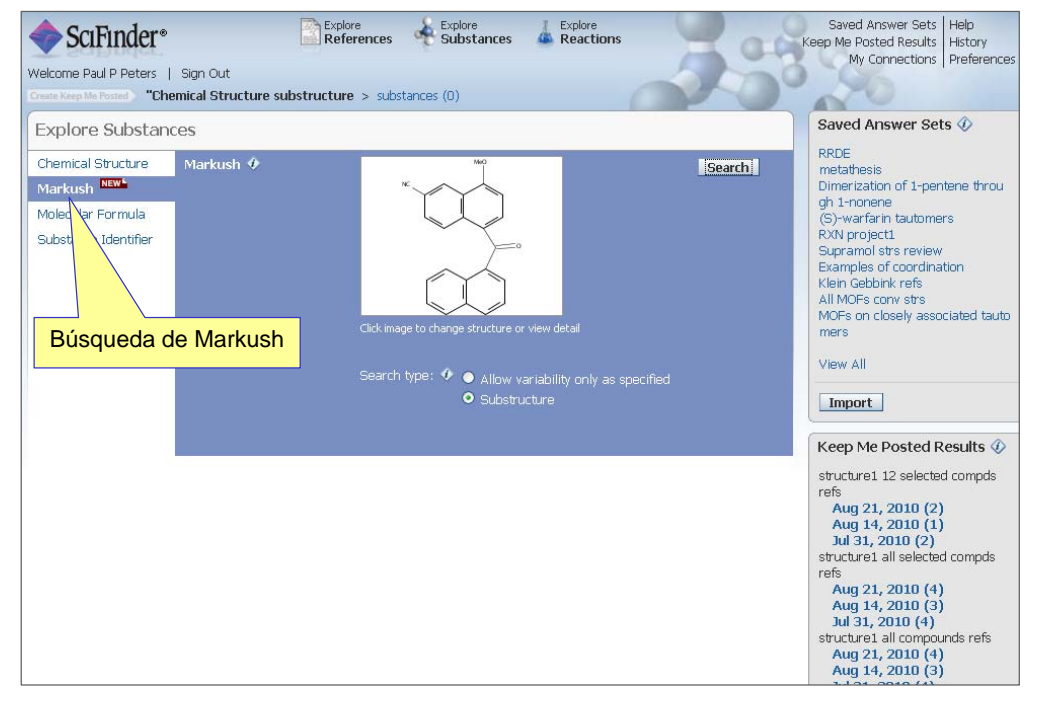

46

### Hay 12 referencias donde la estructura coincide con fórmulas de Markush

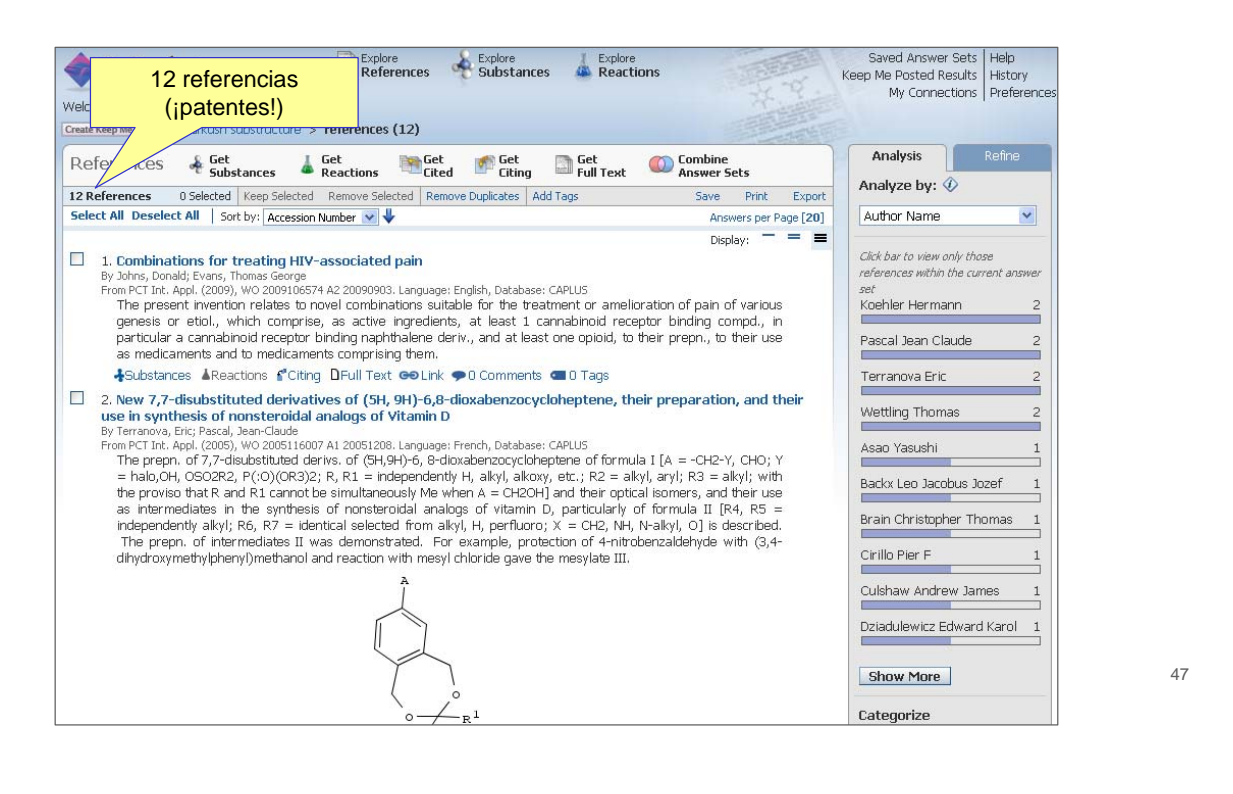

#### SCIFINDER

### Si el abstract tiene una estructura (gráfico) puede dar pistas sobre nuestra estructura– ¡consulte la patente para más detalles!

#### 4. Naphthalene derivatives for the treatment of gastrointestinal disorders By Lehmann, Anders

From PCT Int. Appl. (2005), WO 2005058292 A1 20050630. Language: English, Ratabase: CAPLUS The invention discloses the use of compds. I [X = S, S(O), C(O), NH, etc.; R1 = aryl, heteroaryl; R2 = H, OR4, NR5R6; R3 = H, cyano, heteroaryl, etc.; <u>R4 = C1-8 alkyl</u>, *C2-8 alkenyl*; R5, R6 = H, C1-8 alkyl; C(O)C1-8 alkyl; for the inhibition of transfert lower esophageal sphincter relaxations. A further aspect of the invention is directed to the use of I for the treatment of gastroesophageal reflux disease, as well as for the treatment of regurgitation.

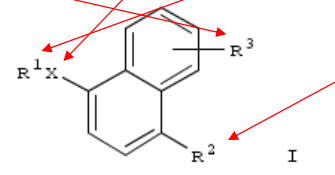

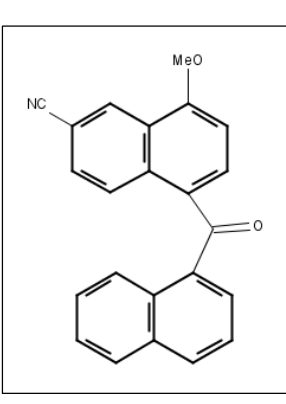

♣Substances ▲Reactions ௴Citing DFull Text 👄 Link 🗭 0 Comments 💷 0 Tags

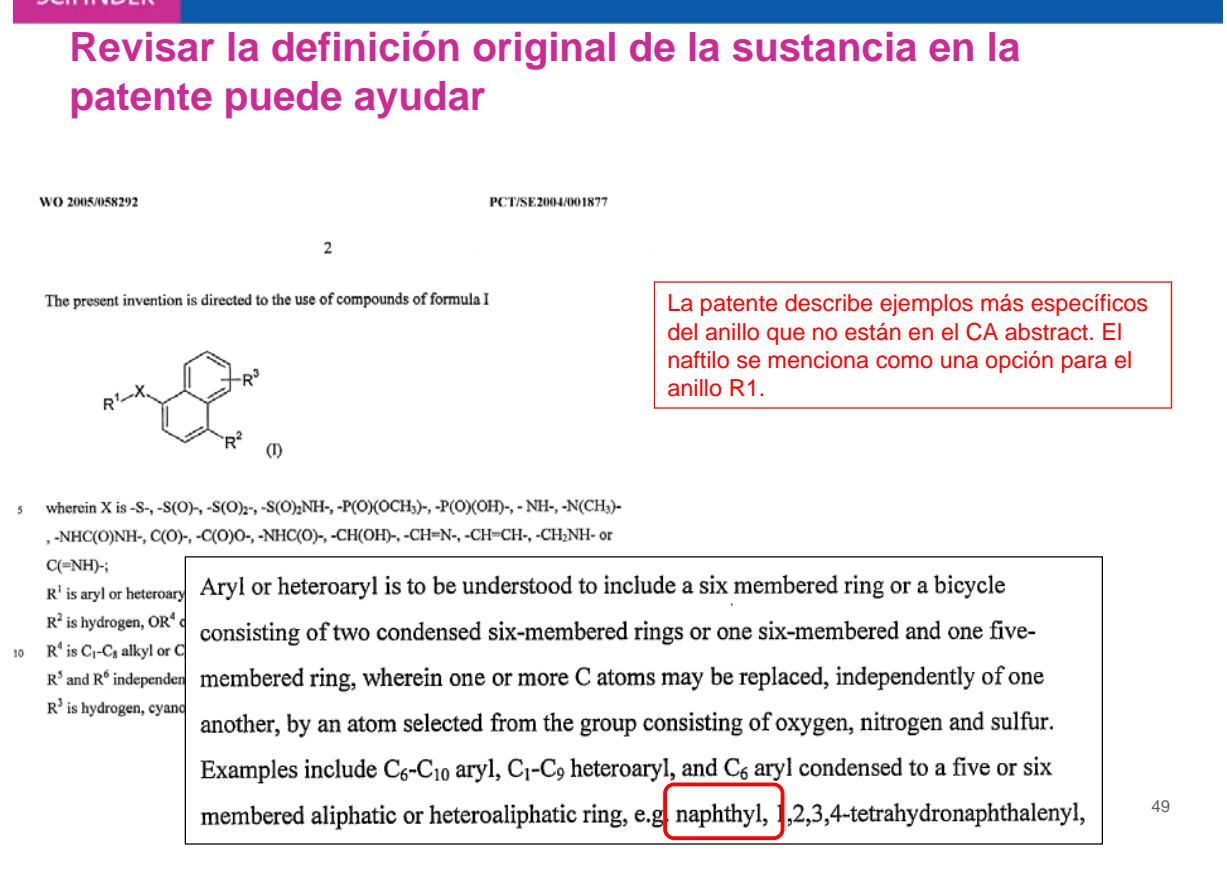

#### A tener en cuenta.... Opciones en las búsquedas de Markush

- Sólo considera las variables de la estructura especificadas
  - No hay sustitución adicional: las posiciones abiertas serán hidrógenos
- Para resultados grandes de búsquedas de Markush: refine por "topic" con palabras clave como aplicaciones (pesticidas, etc)
- Utilice la opción combine para eliminar las estructuras repetidas de los resultados de búsquedas SSM o exactas.
- Analice por Sección CA para encontrar áreas de aplicación más generales
- Utilice la opción Categorize para revisar la terminología de sus resultados (medicina, agro, alimentación, etc)
- Considere una búsqueda Structure Similarity search como una alternativa o complemento a sus búsquedas de Markush

#### ¿Cuáles son las limitaciones de las búsquedas de Markush?

- No todas las patentes tienen fórmula de Markush, la mayoría sólo describen compuestos específicos
  - De las 486.700 patentes cubiertas en las bases de datos de CAS en 2009, 17.222 conetnían una estructura de Markush
- Cualquier anillo que busque está específicamente dibujado o mencionado en la fórmula de Markush como una opción.
- Patentes que sólo describen el anillo genéricamente (un arilo) no se encuentran.
- Sus anillos son automáticamente aislados (dibujar un fenilo no recupera un naftilo)
- Los profesionales de las búsquedas (STN) pueden hacer búsquedas más genéricas en MARPAT
- Los compuestos organometálicos no se pueden buscar en SciFinder. Contacte a un profesional (STN)
- Los compuestos inorgánicos y los polímeros no se encuentran en la base de datos de fórmulas de Markush

#### SCIFINDER

### 5. Búsqueda de Reacciones

- La búsqueda de reacciones en la versión Web de SF ofrece nuevas funcionalidades y opciones (¡ y muy interesantes!):
  - Restricción a determinados disolventes. Puede escoger uno (o más) disolventes a partir de una jerarquía de disolventes real.
  - Puede fijar grupos que no reaccionen desde el principio.
  - Reacciones adicionales a partir de Similar Reactions
  - Más reacciones adicionales a partir del contenido de CA(*Half reactions*)
  - ¡Y más novedades!

### 5.1. Búsqueda de Reacciones-Página principal

| plore React                      | ions                                                   |                              |                         |                                                               | Saved Answer Sets 🚸                                                                                                    |
|----------------------------------|--------------------------------------------------------|------------------------------|-------------------------|---------------------------------------------------------------|----------------------------------------------------------------------------------------------------|
| eaction Structur                 | e Reaction Structure 🕈                                 |                              | Search                  |                                                               | SSM patents Sativex<br>SSM patents UV<br>amb enllaç senzill i sense bloqu<br>eig                                                                                 |
| Selecci<br>Non-part<br>para limi | one Solvents y<br>cicipating Groups<br>tar su búsqueda | Click to Edit                | Clique<br>el edi<br>(Re | e aquí para activar<br>tor de Estructuras<br>quiere Java 1.6) | anelli 3 bioquejat<br>Lactone blocked positions o-c=<br>Lactone Non participating funct<br>ional group<br>climatic change<br>Autosaved Reference Set<br>View All |
|                                  |                                                        |                              |                         |                                                               | Import                                                                                                    |
|                                  | Solvent(s) 🚸 🎽                                         | ⇒Select Solvents             |                         |                                                               | Keen Me Dosted Results                                                                                                    |
|                                  | Non-participating 🚸<br>Functional Group(s)             | ⇒Select Groups               |                         |                                                               | Climatic Change<br>No results                                                                                                    |
|                                  | Number of Steps 🚸                                      |                              |                         |                                                               | View All                                                                                                    |
|                                  | Classification(s)                                      | Examples: 1, 1 - 3, 1 -, - 3 |                         |                                                               | My Connections 🚸                                                                                                    |
|                                  |                                                        | Catalyzed                    | Gas-nhase               |                                                               | No invitations to connect                                                                                                    |
|                                  |                                                        |                              | Non-catalyzed           | Stereoselective                                               | No outstanding sent invitations                                                                                                    |
|                                  |                                                        | Combinatorial                | Photochemical           |                                                               | You have 4 connections                                                                                                    |
| Más o                            | pciones para limi                                      | tar la                       |                         |                                                               |                                                                                                    |
| púsqueda                         | (también se pue                                        | de hacer                     |                         |                                                               | 53                                                                                                    |
| ousqueda                         | (también se pue                                        | de hacer                     |                         |                                                               | 53                                                                                                    |

#### SCIFINDER

## 5.2. Editor de Reacciones

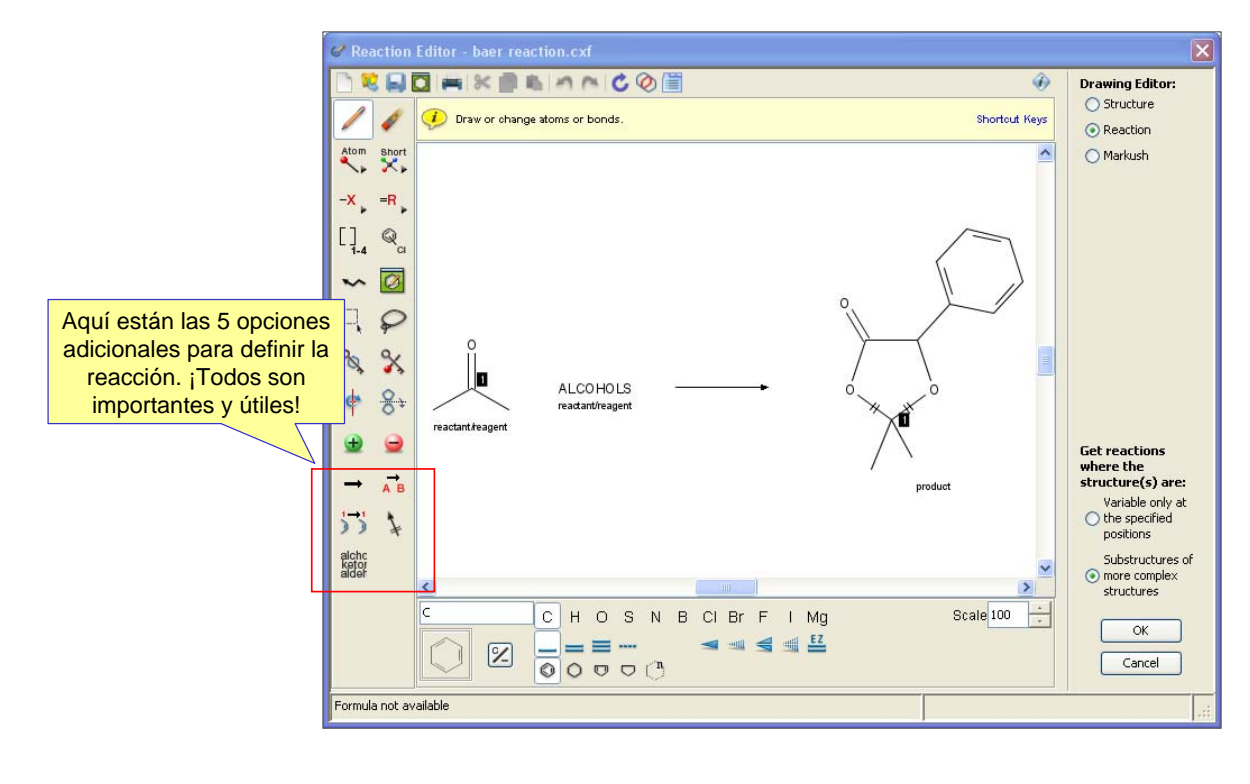

### 5. Ayuda y más información

- SciFinder Web es realmente una herramienta única e imprescindible
- Su Login ID y password son válidos para la versión web. No es necesario hacer nada tan sólo empezar a utilizar SciFinder en https://scifinder.cas.org
- Puede encontrar información adicional sobre SciFinder en varios formatos en: http://www.cas.org/support/scifi/index.html

55

• ¡Preguntenos!

mplana@cas.org o help@cas.org